## RAK3172 Module Low Level Development Reference

## **Overview**

The RAK3172 module uses RF System-on-Chip IC from STMicroelectronics, specifically the STM32WL series, which can be used on different LPWAN IoT devices.

STM32WL microcontrollers feature a sub-GHz radio based on Semtech SX126x to meet the requirements of a wide range of Low-Power Wide Area Network (LPWAN) wireless applications in industrial and consumer Internetof-Things (IoT). The specific STM32WL microcontroller used in RAK3172 is the STM32WLE5CCU6.

While RAK3172 has a built-in default FW with a set of AT commands that can be interfaced to an external host like other microcontrollers, it can also be used by developing custom firmware directly on its chip using the STM32WL SDK from STMicroelectronics. Doing this approach will reduce the overall cost of the device because there will be no need for an external microcontroller but with the extra software development effort.

This guide will illustrate how to generate custom firmware for the STM32WLE5CCU6, which is inside the RAK3172 module. It supports two STM32WL SDK versions - v1.0.0 and v1.2.0.

- STM32CubeIDE guide with STM32WL SDK v1.0.0
- STM32CubeIDE guide with STM32WL SDK v1.2.0

## Guide on Using STM32WL SDK Using STM32CubeIDE

## Installation of STM32Cube IDE

1. Download the STM32Cube IDE I from the STMicroelectronics website. Then select the latest version compatible with your computer.

| life.augmented          | Pr                  | oducts 🗸 Search                            | Search                              | Contact Us              |
|-------------------------|---------------------|--------------------------------------------|-------------------------------------|-------------------------|
| Products 👂 Applications | 🖉 Solutions 🛛 🖌 Too | ols & Software 🛛 🏶 About ST                | Sample & Buy                        | Support & Community 💄 I |
|                         |                     | Get Software                               |                                     |                         |
| -                       | Part Number         | ▲ General Description 🖕 Latest             | version   Download   🗍 All versions | \$                      |
|                         | + STM32CubeIDE-DEB  | STM32CubeIDE Debian Linux Installer 1.7.0  | Get latest Select vers              | ion 🗸                   |
|                         | + STM32CubeIDE-Lnx  | STM32CubeIDE Generic Linux Installer 1.7.0 | Get latest Select vers              | ion 🗸                   |
|                         | + STM32CubeIDE-Mac  | STM32CubeIDE macOS Installer 1.7.0         | Get latest Select vers              | ion 🗸                   |
| _                       | + STM32CubeIDE-RPM  | STM32CubeIDE RPM Linux Installer 1.7.0     | Get latest Select vers              | ion 🗸                   |
| -                       | + STM32CubeIDE-Win  | STM32CubeIDE Windows Installer 1.7.0       | Get latest Select vers              | ion 🗸                   |
| -                       |                     |                                            |                                     |                         |

Figure 1: STM32CubeIDE Software Download

- 2. A license agreement from STMicroelectronics will show, and you must agree to log in using your STMicroelectronics account. Create an account if you do not have one.
- 3. After downloading, unzip the installer file and start the installation process. Just click next on the initial installation window and agree on the license agreement.

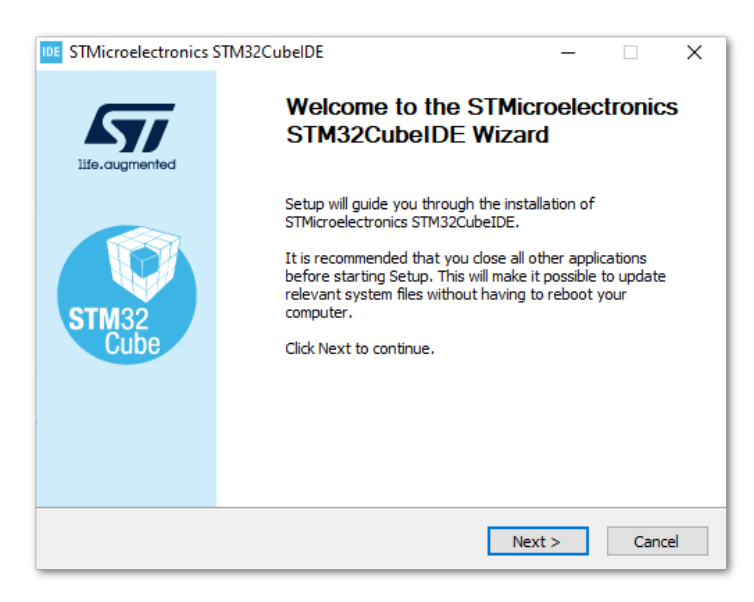

Figure 2: STM32CubeIDE Installation

| STMicroelectronics STM32CubelDE –                                                                                                    | ×   |
|----------------------------------------------------------------------------------------------------|-----|
| icense Agreement                                                                                                    |     |
| Please review the license terms before installing<br>STMicroelectronics STM32CubeIDE.                                                                                                    | IDE |
| Press Page Down to see the rest of the agreement.                                                                                                    |     |
| TMicroelectronics Software License Agreement                                                                                                    | ^   |
| SLA0048 Rev4/March 2018                                                                                                    |     |
| BY INSTALLING COPYING, DOWNLOADING, ACCESSING OR OTHERWISE USING THIS<br>SOFTWARE PACKAGE OR ANY PART THEREOF (AND THE RELATED DOCUMENTATION)<br>FROM STMICROELECTRONICS INTERNATIONAL N.V, SWISS BRANCH AND/OR ITS<br>AFFILIATED COMPANIES (STMICROELECTRONICS), THE RECIPIENT, ON BEHALF OF<br>HIMSELF OR HERSELF, OR ON BEHALF OF ANY ENTITY BY WHICH SUCH RECIPIENT IS<br>EMPLOYED AND/OR ENGAGED AGREES TO BE BOUND BY THIS SOFTWARE PACKAGE<br>LICENSE AGREEMENT. | *   |
| If you accept the terms of the agreement, click I Agree to continue. You must accept the<br>agreement to install STMicroelectronics STM32CubeIDE.                                                                                                    |     |
| < Back I Agree Cano                                                                                                    | el  |

Figure 3: STM32CubeIDE License Agreement

3. Next step is to determine the directory where you want the STM32CubeIDE software to be placed. You can just click next to use the default folder or you can select a different location.

| DE STMicroelectronics STM32CubelDE                                                                                                    | -                            |            | ×    |
|----------------------------------------------------------------------------------------------------|------------------------------|------------|------|
| Choose Install Location                                                                                                    |                              |            |      |
| Choose the folder in which to install STMicroelectronics<br>STM32CubeIDE.                                                                    |                              |            | IDE  |
| Setup will install STMicroelectronics STM32CubeIDE in the following<br>different folder, dick Browse and select another folder. Click Next t | folder. To in<br>o continue. | stall in a |      |
| Destination Folder D:\Program Files Ext\ST\STM32CubeIDE\STM32CubeIDE_1.7.0                                                                   | B <u>r</u> o                 | wse        |      |
| Space required: 2.3 GB<br>Space available: 481.8 GB                                                                                          |                              |            |      |
| < <u>B</u> ack                                                                                                    | <u>N</u> ext >               | Ca         | ncel |

Figure 4: STM32CubeIDE Directory Location

4. Select optional components in the installation, like J-link and ST-Link drivers. It is highly recommended to include these drivers, which will be useful in debugging and uploading binary firmware files to the STM32WL chip.

| hoose Components<br>Choose which features of STM<br>want to install. | icroelectronics STM32CubeIDE y                     | ou ID                                                                             |
|----------------------------------------------------------------------|----------------------------------------------------|-----------------------------------------------------------------------------------|
| Check the components you wa<br>install. Click Install to start the   | nt to install and uncheck the com<br>installation. | nponents you don't want to                                                        |
| Select components to install:                                        | SEGGER J-Link drivers                              | Description<br>Position your mouse<br>over a component to<br>see its description. |
| Space required: 2.3 GB                                               |                                                    |                                                                                   |
|                                                                      |                                                    |                                                                                   |

Figure 5: STM32CubeIDE Drivers

5. The progress bar will show as the installation begins.

| STMicroelectronics STM32CubelDE                             |                |                | _ |     | $\times$ |
|-------------------------------------------------------------|----------------|----------------|---|-----|----------|
| Installing                                                  |                |                |   |     | IDE      |
| Please wait while STMicroelectronics STM32Cut<br>installed. | beIDE is being |                |   |     | IVE      |
| Extract: org.edipse.launchbar.ui_2.4.100.202                | 012041937.jar. | 100%           |   |     |          |
|                                                             |                |                |   |     |          |
| Show details                                                |                |                |   |     |          |
| <u></u>                                                     |                |                |   |     |          |
|                                                             |                |                |   |     |          |
|                                                             |                |                |   |     |          |
|                                                             |                |                |   |     |          |
|                                                             |                |                |   |     |          |
|                                                             |                |                |   |     |          |
|                                                             |                |                |   |     |          |
|                                                             |                |                |   |     |          |
|                                                             |                |                |   |     |          |
|                                                             | < <u>B</u> ack | <u>N</u> ext > |   | Car | ncel     |

Figure 6: STM32CubeIDE On-going Installation

6. During the installation, there are STMicroelectronics device drivers that will pop up. These are not needed by STM32WL, so you can leave them uninstalled.

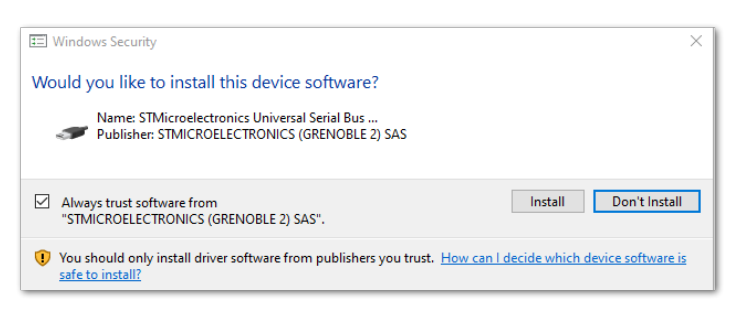

Figure 7: STM32CubeIDE Optional Device Drivers

7. If there are no problems in the installation process, you should be finished and can now create a desktop shortcut for the STM32CubeIDE application.

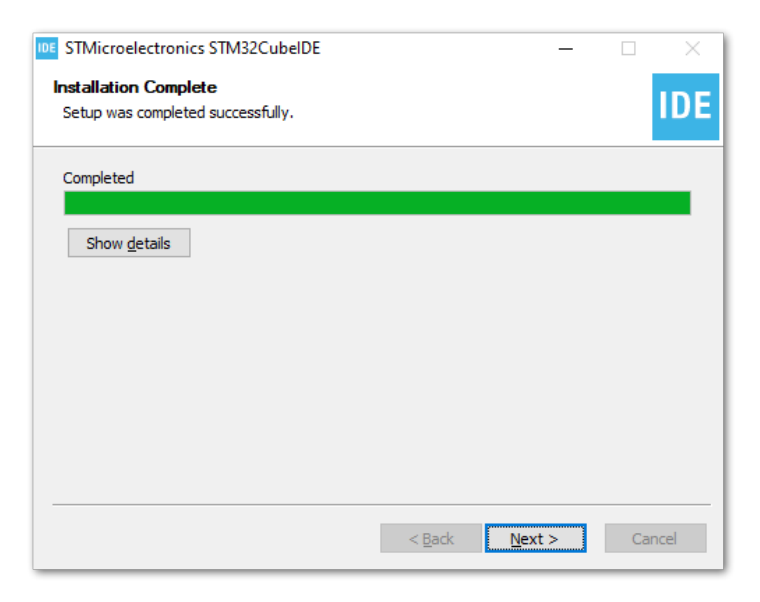

Figure 8: STM32CubeIDE Installation Successful

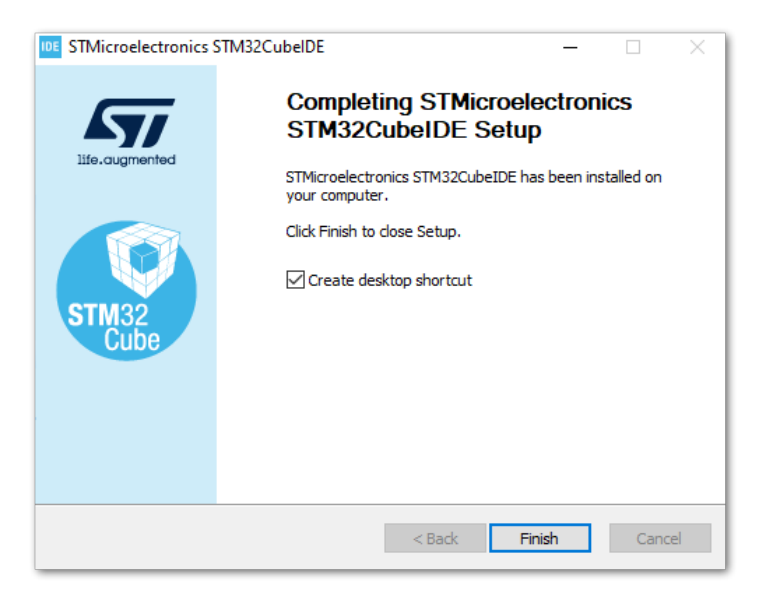

Figure 9: STM32CubeIDE Installation Finished

8. Check if the installation of the STM32CubeIDE is successful by trying to run the app. It should have no errors. It will ask you for the workspace and you can leave the default location if you don't want to put it in another location. You also have the option to create multiple workspaces but only one should be active.

| IDE STM32CubelDE Launcher                                              |                        | ×      |
|------------------------------------------------------------------------|------------------------|--------|
| Select a directory as workspace                                        |                        |        |
| STM32CubelDE uses the workspace directory to store its preferences and | development artifacts. |        |
| Workspace: <sup>9</sup> C:\Users\RAK\STM32CubelDE\workspace_1.7.0      | ~                      | Browse |
|                                                                        |                        |        |
| Use this as the default and do not ask again                           |                        |        |
|                                                                        | Launch                 | Cancel |

Figure 10: STM32CubeIDE Workspace Selection

| orkspace_1.7.0 - STM32CubelDE | Carach Daviest Due Mindow Hale                                                                                                    | - 0                     |
|-------------------------------|----------------------------------------------------------------------------------------------------|-------------------------|
| Information Center 🔀          | Search Project Kun Window Peip                                                                                                    |                         |
| STM32CubelDE Home             |                                                                                                    |                         |
| Start a project               | Welcome to STM32CubeIDE                                                                                                    | Support & Community     |
| Fa                            | Welcome to of MiszouberDE                                                                                                    | STM32                   |
| Start now                     | What's new                                                                                                    | Twitter                 |
| STM32                         |                                                                                                    | Facebook                |
| project                       |                                                                                                    | Youtube                 |
|                               | © Morres - C X<br>tectorat bulkde Rauger ⊘r ⊙r 1                                                                                                    | ST Home                 |
|                               |                                                                                                    | ST Community            |
| L⊙                            | Manage 1 benchanner (Stranger 1 benchanner 1 benchanner 1   | ST Longevity Commitment |
| Start new<br>project from     | toolchains biotogeneric is used                                                                                                    |                         |
| STM32CubeMX                   | <pre>     concentrations,      contraction     contraction</pre> |                         |
| me (.ioc)                     |                                                                                                    | Standalone STM32 Too    |
|                               | already installed                                                                                                    | Cube                    |
| नि                            |                                                                                                    | O STUD2CubeMY           |
| Import                        | •                                                                                                    | STM32CubeMA             |
| SW451M32 or<br>TrueSTUDIO     | How to access it : Right-click on the Project > Properties > Settings > Open Toolchain Manager                                                                                                    | STM32CubeMon-Dwr        |
| project                       |                                                                                                    | STM32CubeMon-RF         |
|                               | Quick linke                                                                                                    | STM32CubeMon-UCPD       |
|                               | QUICK IIINS                                                                                                    | STM32CubeProg           |
| Import                        | Deed 0702000 helDE Decumentation                                                                                                    |                         |
| STM32Cube<br>example          |                                                                                                    |                         |
|                               | Getting Started with STM32CubeIDE                                                                                                    | Application Tools       |
|                               |                                                                                                    | eDesianSuite            |
|                               | W STM32 MPU wiki                                                                                                    |                         |
|                               | **                                                                                                    | ST-MC-Suite             |
|                               |                                                                                                    |                         |

Figure 11: STM32CubeIDE Application Running

## RAK3172 on STM32CubeIDE with STM32WL SDK v1.0.0

STM32CubeIDE is a free IDE from STMicroelectronics, which you can use to develop firmware for various STM32 microcontrollers including the STM32WL series. It is a complete software IDE based on Eclipse where you can debug easily your code with built-in integration to tools like ST-Link and other features like STM32CubeMX. It is multiplatform software that can run on Windows, Linux, and macOS.

You cannot select RAK3172 directly on the STM32CubeIDE, but you can use the STM32WLE5CCU6 inside it with STM32WL SDK from STMicroelectronics to start your own custom firmware. This guide is only applicable to STM32WL SDK v1.0.0.

### Getting STM32WL SDK v1.0.0

This guide only works on v1.0.0 of the SDK.

1. If you already have the STM32CubeIDE running on your machine, the next step is to download the STM32WL SDK v1.0.0 <sup>□</sup> from the STMicroelectronics website.

| life.augmented                       | Products V Search       |                 | Search       | Contact Us Er       |
|--------------------------------------|-------------------------|-----------------|--------------|---------------------|
| 🗰 Products 👂 Applications 🔗 Solution | ons 🦻 Tools & Software  | About ST        | Sample & Buy | Support & Community |
| STM32CubeWL ACTIVE                   |                         |                 |              | 🜲 Save to MyST      |
| STM32Cube M                          | CU Packag               | ge for ST       | M32WL se     | eries (HAL,         |
| Low-Layer API                        | s and CMS               | ,<br>IS, File s | ystem, RT    | OS, KMS,            |
| Secure Engine                        | , Sub-GHz               | Phy, LoR        | aWAN an      | d Sigfox            |
| stacks - and ex                      | amples run              | ining on S      | ST boards    | )                   |
| Get Software                         | •<br>Download databrief |                 |              |                     |
| Overview Documentation Tools         | & Software              |                 |              |                     |

Figure 12: STM32WL SDK Download Page

|                        |                              | Products 🗸                              | Search             | Search                                                 |                                                                                                    | Contact Us             | English ∨ |
|------------------------|------------------------------|-----------------------------------------|--------------------|--------------------------------------------------------|----------------------------------------------------------------------------------------------------|------------------------|-----------|
| Products P Application | ons 🧷 Solution               | ns 🖌 Tools &<br>Software                | STM32 Deve<br>Zone | eloper 💮 About<br>ST                                   | Sample &<br>Buy                                                                                        | Support &<br>Community | 💄 Login   |
|                        | Part Number A<br>STM32CubeWL | General Description<br>STM32Cube MCU Pa | Get Softwar        | Ce<br>Supplier ≑ Download<br>ST Get late<br>Get from C | <ul> <li>♦ All version</li> <li>Select v</li> <li>1.2.0 ±</li> <li>1.1.0 ±</li> <li>1.0.0 ±</li> </ul> | ersion V               |           |

Figure 13: STM32WL V1.0.0 Download

2. The downloaded files usually go to the download folder. You need to extract it then you will see the STM32WL SDK firmware folder.

| > This PC > Hard Drive (D:) > Downloads > en.stm32cubewl_v1.0.0 |                    |             |      |  |  |  |  |
|-----------------------------------------------------------------|--------------------|-------------|------|--|--|--|--|
| Name                                                            | Date modified      | Туре        | Size |  |  |  |  |
| STM32Cube_FW_WL_V1.0.0                                          | 28/10/2020 4:38 PM | File folder |      |  |  |  |  |
|                                                                 |                    |             |      |  |  |  |  |

Figure 14: STM32WL V1.0.0

3. The structure of the extracted files should be the same, as shown in **Figure 15**. You cannot just change this folder structure. This contains many examples related to the STM32WL chip.

| > This PC > Hard Drive (D:) > Downloads > en.stm32cubewl_v1.0.0 > STM32Cube_FW_WL_V1.0.0 |                    |                  |       |  |  |
|------------------------------------------------------------------------------------------|--------------------|------------------|-------|--|--|
| Name ^                                                                                   | Date modified      | Туре             | Size  |  |  |
| _htmresc                                                                                 | 28/10/2020 4:29 PM | File folder      |       |  |  |
| Documentation                                                                            | 28/10/2020 4:29 PM | File folder      |       |  |  |
| Drivers                                                                                  | 28/10/2020 4:29 PM | File folder      |       |  |  |
| Middlewares                                                                              | 28/10/2020 4:29 PM | File folder      |       |  |  |
| Projects                                                                                 | 28/10/2020 4:29 PM | File folder      |       |  |  |
| Utilities                                                                                | 28/10/2020 4:29 PM | File folder      |       |  |  |
| License.md                                                                               | 28/10/2020 4:29 PM | MD File          | 2 KB  |  |  |
| 💼 package.xml                                                                            | 28/10/2020 4:29 PM | XML Document     | 1 KB  |  |  |
| README.md                                                                                | 28/10/2020 4:29 PM | MD File          | 2 KB  |  |  |
| Release_Notes.html                                                                       | 28/10/2020 4:29 PM | Firefox HTML Doc | 16 KB |  |  |

Figure 15: STM32WL V1.0.0 Folder Structure

### **Modifications for the RAK3172**

## Files Modification Needed to Run STM32WL SDK LoRaWAN Examples to RAK3172

If you already have the STM32WL V1.0.0 SDK folder, there are only a few files that you need to update to be able to create firmware that will run on RAK3172.

#### **NOTE**

STM32 microcontroller firmware created using STM32CubeIDE (with the help of STM32CubeMX) have .ioc file. This is a configuration file created by the STM32CubeMX tool. This is a helpful tool in setting up peripherals and drivers quickly in the STM32 development ecosystem. However, once you do the file modification mentioned in this guide, you cannot create a new .ioc file or modify it via STM32CubeMX. Else, those modified files needed by the RAK3172 will be overwritten and will go back to their original state or the .ioc file.

In cases that you need to use STM32CubeMX to set up peripherals or drivers, you just need to do again the same modification as mentioned in this section.

1. Download the Low Level Development zip file ☐ from the RAK downloads site. Extract the zip file and inside the folder are four files that need to be copy-pasted on specific locations of the STM32WL V1.0.0 folder to make it compatible with RAK3172.

The majority of these files are for setting up the RF channel front end of the radio section on the STM32WL chip. Also, the startup file must be changed because the default startup on STM32WL SDK V1.0.0 is for the STM32WL55 series and not for STM32WLE5. The RAK3172 is based on STM32WLE5CCU6.

#### 📝 NOTE

This guide will demonstrate how to run the **LoRaWAN\_End\_Node** example of the STM32WL SDK to RAK3172. If you need to run other LoRaWAN-related examples like **LoRaWAN\_AT\_Slave**, you need to update the files on that folder.

| This PC > Hard Drive (D:) > Downloa | ✓ <sup>™</sup> <sup>™</sup> |                  |       |
|-------------------------------------|-----------------------------|------------------|-------|
| Name                                | Date modified               | Туре             | Size  |
| radio_board_if.c                    | 12/08/2021 6:35 PM          | C File           | 13 KB |
| 🖻 radio_board_if.h                  | 12/08/2021 6:35 PM          | C/C++ Header     | 9 KB  |
| 🖻 radio_conf.h                      | 12/08/2021 6:35 PM          | C/C++ Header     | 5 KB  |
|                                     | 12/08/2021 6:34 PM          | Assembler Source | 17 KB |
|                                     |                             |                  |       |

Figure 16: RAK3172 Low Level Development Files

2. The radio related files radio\_board\_if.c , radio\_board\_if.h , and radio\_conf must be placed in this location of the STM32WL SDK folder \STM32Cube\_FW\_WL\_V1.0.0\Projects\NUCLEO-WL55JC\Applications\LoRaWAN\LoRaWAN\_End\_Node\LoRaWAN\Target . You have to overwrite or replace the old files.

| Projects > NUCLEO-WL55JC > Applications > LoRaWAN > LoRaWAN_End_Node > LoRaWAN > Target |                     |              |      |  |  |  |  |
|-----------------------------------------------------------------------------------------|---------------------|--------------|------|--|--|--|--|
| Name                                                                                    | Date modified       | Туре         | Size |  |  |  |  |
| 🖻 lorawan_conf.h                                                                        | 16/06/2021 11:43 PM | C/C++ Header | 5 KB |  |  |  |  |
| 🖻 mw_log_conf.h                                                                         | 16/06/2021 11:43 PM | C/C++ Header | 3 KB |  |  |  |  |
| 🖹 radio_board_if.c                                                                      | 16/06/2021 11:43 PM | C File       | 9 KB |  |  |  |  |
| 🖻 radio_board_if.h                                                                      | 16/06/2021 11:43 PM | C/C++ Header | 7 KB |  |  |  |  |
| 🖻 radio_conf.h                                                                          | 16/06/2021 11:43 PM | C/C++ Header | 6 KB |  |  |  |  |
| 🖻 systime.h                                                                             | 16/06/2021 11:43 PM | C/C++ Header | 2 KB |  |  |  |  |
| 🖻 timer.h                                                                               | 16/06/2021 11:43 PM | C/C++ Header | 4 KB |  |  |  |  |

Figure 17: RAK3172 Radio Related Files for Modification

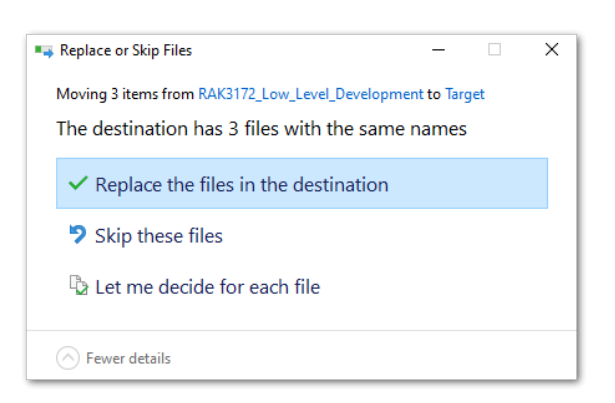

Figure 18: RAK3172 Radio Related Files Replaced

3. You also need to update the startup file. Place the startup\_stm32wle5ccux.s file to this location
\STM32Cube\_FW\_WL\_V1.0.0\Projects\NUCLE0-

WL55JC\Applications\LoRaWAN\LoRaWAN\_End\_Node\STM32CubeIDE\Application\Startup . There is a default startup file in that directory named startup\_stm32wl55jcix.s and you need to delete that.

The updated startup folder should be the same, as shown in Figure 19.

| « Applications > LoRaWAN > LoRaWAN_End_Node > STM32CubelDE > Application > Startup |                    |                  |       |  |  |  |  |  |
|------------------------------------------------------------------------------------|--------------------|------------------|-------|--|--|--|--|--|
| Name                                                                               | Date modified      | Туре             | Size  |  |  |  |  |  |
| ា្នឹ startup_stm32wle5ccux.s                                                       | 12/08/2021 6:34 PM | Assembler Source | 17 KB |  |  |  |  |  |

Figure 19: RAK3172 Radio Related Files Replaced

#### Initial Build Test for the RAK3172 Custom Firmware

1. After doing the file modifications, the next step is to test if the LoRaWAN\_End\_Node example can be built without errors.

#### 📝 NOTE

If this is your first time using STM32CubeIDE, it shows **Information Center** by default. Just close it and access the project on the left panel.

2. Open the STM32CubeIDE and click on File then Open Projects from File System .

| Tour Tourse unseiter         | Navigate Search Project Run Window | Heb                                                                                                    |                            |
|------------------------------|------------------------------------|----------------------------------------------------------------------------------------------------|----------------------------|
| New                          | Alt+Shift+N >                      |                                                                                                    | 🏠 (> -> A* A*              |
| Open File                    |                                    |                                                                                                    |                            |
| Open Projects from File Syst | tem                                |                                                                                                    |                            |
| Recent Files                 | >                                  |                                                                                                    |                            |
| Close Editor                 | Ctrl+W                             | Welcome to STM22CubeIDE                                                                                                    | Support & Community        |
| Close All Editors            | Ctrl+Shift+W                       | Welcome to STW32CuberDE                                                                                                    | STM32                      |
| ave                          | Ctrl+S                             | What's new                                                                                                    |                            |
| ave As                       |                                    |                                                                                                    | Twitter                    |
| ave All                      | Ctrl+Shift+S                       | STM32                                                                                                    | Youtube                    |
| evert                        |                                    | cubalDe SWV enhancements :                                                                                                    | PT Home                    |
| love                         |                                    |                                                                                                    | ST Community               |
| ename                        | F2                                 |                                                                                                    | ST Longevity Commitment    |
| fresh                        | F5                                 |                                                                                                    |                            |
| onvert Line Delimiters To    |                                    | in microsov (122) m13 - UNUS MIC (2002) 000 Comp (2007) M20, upd. provide primo Data (2002) Control (2007) M20 (2002) M20 (2002) M20      |                            |
|                              | 011.0                              | Endog 11 B Poliet Robow                                                                                                    |                            |
| int                          | Ctri+P                             | <ul> <li>a 2 initialization (DCC 2014 and point of 1000 for 1000 for 10000 for 10000 for 1000 for 1000 for 1000 for 1000 for 1000 for</li></ul> | Standalone STM32 T         |
| nport                        |                                    | W HWC philips and Michael Machines         120         * prove that Anothesis is desired aswant is be described as is care           W made endor/100000000         20         * [independentials is care file.           J environe doub/J-0.320040000         20         * [independentials is care file.                                                                                                    | tate -                     |
| (port                        |                                    | 4 32 (MR (2) (MR COL server)<br>231 [232]                                                                                                    | STM32CubeMX                |
| operties                     | Alt+Enter                          |                                                                                                    | STM32CubeMonitor           |
| vitch Workspace              | >                                  |                                                                                                    | STM32CubeMon-Pwr           |
| start                        |                                    |                                                                                                    | STM32CubeMon-RF            |
| it                           |                                    | Quick links                                                                                                    | STM32CubeMon-UCPD          |
| L#/                          |                                    |                                                                                                    | STM32CubeProg              |
| Import<br>STM32Cube          |                                    | Read STM32CubeIDE Documentation                                                                                                    |                            |
| example                      |                                    | —                                                                                                    |                            |
|                              |                                    |                                                                                                    | Application Tools          |
|                              |                                    | Getting Started with STM32CubeIDE                                                                                                    |                            |
|                              |                                    |                                                                                                    | Consign Suite              |
|                              |                                    | WZ STM32 MPLLwiki                                                                                                    |                            |
|                              |                                    | W CHINZ III CHINA                                                                                                    | Algobalder     ST-MC-Suite |
|                              |                                    |                                                                                                    |                            |
|                              |                                    | W STM32 MCU wiki                                                                                                    |                            |
|                              |                                    |                                                                                                    | Activate Windows           |
|                              |                                    |                                                                                                    |                            |

Figure 20: Open the Project in STM32CubeIDE

3. You then need to browse the project folder location by clicking the **Directory** button.

| STM32CubeIDE Home                                       |                                                                                                    |                                                                                                |
|---------------------------------------------------------|----------------------------------------------------------------------------------------------------|------------------------------------------------------------------------------------------------|
| Start a project                                         | Import Projects from File System or Archive     —     —     —     X       Import Projects from File System or Archive     —     —     —     X       This wizard analyses the content of your folder or archive file to find projects and import them in the IDE.     —     —     — | Support & Community                                                                            |
| Start new<br>STM32<br>project                           | Import source:                                                                                                    | Twitter<br>Facebook<br>Youtube<br>ST Home                                                      |
| Start new<br>project from<br>STM32CubeMX<br>file (.ioc) | Folder Import as Deselect All                                                                                                    | ST Community<br>ST Longevity Commitment                                                        |
| Import<br>sW45TM32 or<br>True\$TUDIO<br>project         | Close newly imported projects upon completion Use installed project configuration to:     Ø Search for nested projects     Ø Detect and configure project natures Working sets                                                                                                    | STM32CubeMX     STM32CubeMonitor     STM32CubeMonitor     STM32CubeMon-Pwr     STM32CubeMon-RF |
| Import<br>STM32Cube<br>example                          | Medd project to working sets     New       Working sets:     Select       Show other specialized import witards                                                                                                    | STM32CubeMon-UCPD     STM32CubeProg     Application Tools                                      |
|                                                         | O         < Back         Next >         Finish         Cancel                                                                                                    | eDesignSuite     AlgoBuilder     ST-MC-Suite                                                   |
|                                                         | W/ STM32 MCI   wiki                                                                                                    |                                                                                                |

Figure 21: Locate the Project Directory in STM32CubeIDE

4. You should locate this directory \STM32Cube\_FW\_WL\_V1.0.0\Projects\NUCLEO-

WL55JC\Applications\LoRaWAN\LoRaWAN\_End\_Node . Click on **STM32CubeIDE** folder once, then click the **Select Folder**.

| IDE Browse for Folder |                                     |                     |                | ×            |
|-----------------------|-------------------------------------|---------------------|----------------|--------------|
| ← → ~ ↑ 📙 « App       | olications > LoRaWAN > LoRaWAN_End_ | Node v 진            | ✓ Search LoRaV | /AN_End_Node |
| Organize 🔻 New folder | r                                   |                     |                |              |
| This PC               | Name                                | Date modified       | Туре           | Size         |
| 3D Objects            | Core                                | 16/06/2021 11:43 PM | File folder    |              |
| Desktop               | EWARM                               | 16/06/2021 11:43 PM | File folder    |              |
| Documents             | LoRaWAN                             | 16/06/2021 11:43 PM | File folder    |              |
| L Downloads           | MDK-ARM                             | 16/06/2021 11:43 PM | File folder    |              |
| h Music               | STM32CubelDE                        | 16/06/2021 11:43 PM | File folder    |              |
| Pictures              |                                     |                     |                |              |
| Videos                |                                     |                     |                |              |
| Local Disk (C:)       |                                     |                     |                |              |
| Hard Drive (D:)       |                                     |                     |                |              |
| A Network             |                                     |                     |                |              |
| ¥ -                   | <                                   |                     |                | >            |
| Folder                | STM32CubelDE                        |                     |                |              |
|                       |                                     |                     | Select Folder  | Cancel       |

Figure 22: Select the STM32CubeIDE Project Folder

5. You should now see the **STM32CubeIDE** checked and ready to be imported as **Eclipse project**. If not checked, click the checkbox and then the **Finish** button. It will take some time to fully import the whole project.

## **BAK**<sup>®</sup> Documentation Center

| DE Import Projec    | ts from File System or Archive                                                              |                        |                 | ×    |
|---------------------|---------------------------------------------------------------------------------------------|------------------------|-----------------|------|
| Import Projects     | from File System or Archive                                                                 |                        |                 | 5    |
| This wizard analy   | zes the content of your folder or archive file to find projects and import them in the IDE. |                        |                 | 7    |
| Import source:      | D:\Downloads\STM32Cube_FW_WL_V1.1.0\Projects\NUCLEO-WL55JC\Applications\LoRaWAN\LoRa'       | Di <u>r</u> ectory     | <u>A</u> rchive |      |
| type filter text    |                                                                                             | Sele                   | ct All          |      |
| Folder              | Import as                                                                                   | Desel                  | ect All         |      |
| STM32C              | ubelDE Eclipse project                                                                      | <u>_</u>               |                 |      |
|                     |                                                                                             |                        |                 |      |
|                     |                                                                                             | 1 of 1 selected        |                 |      |
|                     | monted projects upon completion                                                             | [] [] Hide already     | / open proje    | cts  |
| Use installed pro   | ject configurators to:                                                                      |                        |                 |      |
| Search for ne       | sted projects                                                                               |                        |                 |      |
| Detect and <u>c</u> | onfigure project natures                                                                    |                        |                 |      |
| Working sets        |                                                                                             |                        |                 |      |
| Add proje           | t to working sets                                                                           |                        | Ne <u>w</u>     | 1    |
| Working sets:       |                                                                                             | ~                      | S <u>e</u> lect |      |
|                     |                                                                                             |                        |                 |      |
|                     |                                                                                             | Show other specialized | l import wiza   | ards |
|                     |                                                                                             |                        |                 |      |
|                     |                                                                                             |                        |                 |      |
| ?                   | < <u>B</u> ack <u>N</u> ext >                                                               | <u>F</u> inish         | Cancel          |      |

Figure 23: Open the LoRaWAN\_End\_Node Project

 After the successful import, you should now see the LoRaWAN\_End\_Node project structure on the left side of the STM32CubeIDE.

| workspace_1.7.0 - STM32CubelDE                                                                                                    |                                                                           |            |                    |          |                |                 |              |                      | -                   | ۵             | ×     |
|----------------------------------------------------------------------------------------------------|---------------------------------------------------------------------------|------------|--------------------|----------|----------------|-----------------|--------------|----------------------|---------------------|---------------|-------|
| <u>File Edit Source Ketactor Navigate Search Project Kun Wi</u>                                                                                                    | indow <u>H</u> elp<br>• O • O • O • I № I № I № I № I I I I I I I I I I I | • 图 • tb c | * \(\- \) + \  = + | A        |                |                 |              |                      |                     | Q i 😭         | E Cha |
| Project Explorer X                                                                                                    |                                                                           |            |                    |          |                |                 | - 0          | ₽ Outline 🛛 @        | Build Targets       |               |       |
| <ul> <li>ChawWANE_End_Node (in STM32CubeIDE)</li> <li>Sig) Includes</li> <li>Sig) Includes</li> <li>Sig) Includes</li> <li>Sig) Includes</li> <li>Sig) Includes</li> <li>Sig) Includes</li> <li>Sig) Includes</li> <li>Sig) Includes</li> <li>Sig) Includes</li> </ul> |                                                                           |            |                    |          |                |                 |              | There is no active e | ditor that provides | : an outline. |       |
|                                                                                                    | 🖹 Problems 🛛 🧔 Tasks 📮 Console 🔲 Properti                                 | es         |                    | 78-0     | Build Analyzer | 🛛 🚊 Static Stat | k Analyzer   |                      |                     | 28            | ' 🗆   |
|                                                                                                    | Description                                                               | Resource   | Path               | Location | Manage Back    |                 |              |                      |                     |               |       |
|                                                                                                    |                                                                           |            |                    |          | Region         | Memory Details  | End address  | Size                 | Eree                | Head          |       |
|                                                                                                    |                                                                           |            |                    |          |                | ctare address   | and ordereds | - tax                |                     | 0.100         |       |
|                                                                                                    |                                                                           |            |                    |          |                |                 | -            | Activate Win         | dows                |               | _     |
|                                                                                                    |                                                                           |            |                    |          | <              |                 | (            | Go to Settings to    | activate Wind       | ows.          | >     |
| 00E LoRaWAN_End_Node                                                                                                    | ,                                                                         |            |                    | ,        |                |                 |              |                      |                     |               |       |

Figure 24: Open the STM32CubeIDE Project

7. With the modified files already implemented, you can check if the files are updated by checking the startup file startup\_stm32wle5ccux.s and the radio\_board\_if.c . The startup file must be updated and show startup\_stm32wle5ccux.s . You should see #if defined(RAK3172\_RF\_CHANNEL\_SWITCH) in line 72 of radio\_board\_if.c file, as shown in Figure 25. If not, then you are not successful in changing these files with the Low Level Development required modification.

| workspace 1.7.0 - LoRaWAN End Node/Application/Target/radio board if.c - STM32CubeIDE                                                                                                    |               |                                                                                                    | - 0                                                                                                    | ×                                |
|----------------------------------------------------------------------------------------------------|---------------|----------------------------------------------------------------------------------------------------|----------------------------------------------------------------------------------------------------|----------------------------------|
| File Edit Source Refactor Navigate Search Project Run Window Help                                                                                                    |               |                                                                                                    |                                                                                                    |                                  |
| , , , , , , , , , , , , , , , , , , ,                                                                                                    | 10            |                                                                                                    | Q : 😭                                                                                                    |                                  |
|                                                                                                    |               | ■ Outline 😚 🛞 Bu                                                                                                    | uild Targets                                                                                                    |                                  |
|                                                                                                    | <u> </u>      |                                                                                                    | a 🔊 🔊 a                                                                                                    | <b>3</b> # 8                     |
| <pre>&gt; Cressing Application &gt; Application &gt;</pre> |               | <ul> <li>radio_board_it</li> <li>RBI_Init(void)</li> <li>RBI_OcnfigR:</li> <li>RBI_GetTxCon</li> <li>RBI_GetTxCon</li> <li>RBI_STCXO(vc</li> <li>RBI_ISDCDC(vc</li> </ul> | z v<br>ih<br>:int32_t<br>d):int32_t<br>Switch(RBLSw<br>fig(void):int3<br>JpTime(void)<br>sid):int32_t<br>oid):int32_t | vitch_Typel<br>32_t<br>: int32_t |
| 60 Byze_inte_ser accale speed = a 10 st ebb, not ven intan;                                                                                                    | > <           |                                                                                                    |                                                                                                    | >                                |
| Problems @ Tasks Console 22 Properties                                                                                                    | Build Analyze | r 🕅 🛋 Static Stack                                                                                                    | Analyzer                                                                                                    |                                  |
| CDT Build Console [LoRaWAN_End_Node]                                                                                                    | Memory Region | 5 Memory Details                                                                                                    | ,                                                                                                    | 28                               |
|                                                                                                    | Region        | Start address                                                                                                    | End address                                                                                                    | s Si                             |
|                                                                                                    | <             |                                                                                                    |                                                                                                    | >                                |
| /LoRaWAN_End_Node/Application/Target/radio_board_if.c                                                                                                    |               |                                                                                                    |                                                                                                    |                                  |

Figure 25: Open the STM32CubeIDE Project

8. You can now try to build the project by setting up the build configuration to release so that a .bin file will be generated.

#### VOTE

If you have an ST-LINK debugging tool, you can also choose **Debug** instead of **Release**.

| Inc                                                                                                    | - (Analisation Tarant (adia based 26 - STB 4300-ball)                                                                                                    |               |                                                                            | ~                           |
|----------------------------------------------------------------------------------------------------|----------------------------------------------------------------------------------------------------|---------------|----------------------------------------------------------------------------|-----------------------------|
| File Edit Source Refactor Navigate                                                                                                    | Search Project Run Window Help                                                                                                    |               | - 0                                                                        | ^                           |
| Int guilt goulde included in <u>H</u> ungale Int will be a state of the state of the state | 0 jeft Frider Han Hindow Help<br>() 1 個 Open Project + 2 タ マーム 図 目 町 1 日 マ 行 マ ひ マ ロ マ 一                                                                                                    | 0             | Q   😭   🖪                                                                  | to MX                       |
| Project Explorer 💥 📃 🗆                                                                                                    | c radie Close Project                                                                                                    |               | 📴 Outline 🔀 🛞 Build Targets 📑                                              | - 0                         |
| Image: Second Second Secon                           | Build All     Ctrl+B       Build Configurations     Set Active       Build Configurations     Manage       Build Project     Manage       Build Working Set     Set Active       Build Automatically     Build Project       Build Automatically     Set Active by Working Set       Build Targets     Set Active by Working Set       C/C++ Index     Inter = {0};       C/C++ Index     Inter = {0};       C/C++ Index     Inter = {0};       Set Active by Dorking Set     Set Active by Working Set       Set Active by Working Set     Set Active by Working Set       Build Targets     Inter = {0};       C/C++ Index     Inter = {0};       Set Active by Dorking Set     Set Active by Working Set       Set Active by Working Set     Set Active by Working Set       Set Active by Working Set     Set Active by Working Set       Set Active by Working Set     Set Active by Working Set       Set Active by Working Set     Set Active by Working Set       Set Active by Working Set     Set Active by Working Set       Set Active by Working Set     Set Active by Working Set       Set Active by Working Set     Set Active by Working Set       Set Active by Working Set     Set Active by Working Set       Set Active by Working Set     Set Active by Working Set |               | <pre>I<sup>A</sup><sub>Z</sub> N N N N N N N N N N N N N N N N N N N</pre> | <b>h_Type</b><br>:<br>t32_t |
|                                                                                                    | 80       gpio_init_structure.Speed = GPIO_SPEED_FREQ_VERY_HIGH;         *       *         Problems @ Tasks       © Console 23         Problems @ Tasks       © Console 23         *       •         *       •         *       •         *       •         *       •         *       •         *       •         *       •         *       •         *       •         *       •         *       •         *       •         *       •         *       •         *       •         *       •         *       •         *       •         *       •         *       •         *       •         *       •         *       •         *       •         *       •         *       •         *       •         *       •         *       •         *       •         *       •         *                                                                                                    | > Build Analy | <ul> <li></li> <li>zer ☆ ≝ Static Stack Analyzer □</li> </ul>              | ,<br>                       |
|                                                                                                    | CDI Build Console [LoKaWAN_End_Node]                                                                                                    |               |                                                                            |                             |
|                                                                                                    |                                                                                                    | Memory Regi   | ons Memory Details                                                         | C;                          |
|                                                                                                    |                                                                                                    | <             |                                                                            | ).                          |
| < >>                                                                                                    |                                                                                                    |               |                                                                            |                             |
| LoRaWAN_End_Node/Application/Targ                                                                                                    | et/radio_board_if.c                                                                                                    |               |                                                                            |                             |

Figure 26: Configure Build to Release

## **BAK**<sup>®</sup> Documentation Center

| workspace_1.7.0 - LoRaWAN_End_Node        | e/Applicat  | ion/Targ   | jet/radio_board_if.c        | - STM32CubelD | E                                                  |         |             |                                                         | - 0                            | ×          |
|-------------------------------------------|-------------|------------|-----------------------------|---------------|----------------------------------------------------|---------|-------------|---------------------------------------------------------|--------------------------------|------------|
| File Edit Source Refactor Navigate        | Search      | Project    | Run Window                  | Help          |                                                    |         |             |                                                         |                                |            |
| 📑 = 🔚 🐘 = 🗞 = 🐘 🔍 [0                      | @ : 😭       | Op         | pen Project                 |               |                                                    | 0       |             |                                                         | Q i 😭                          |            |
| Project Explorer 22                       | R radie     | Cle        | ose Project                 |               |                                                    | -       | E           | Dutline 😚 🛞 Bi                                          | uild Targets                   |            |
|                                           | 61          | Bu Bu      | uild All                    | Ctrl+B        |                                                    |         | ^           |                                                         | a, 🔊 🔊 e                       | <b>#</b> 8 |
| V DE LoRaWAN_End_Node (in STM32Cub        | 62          | Bu         | uild Configurations         | >             |                                                    |         |             | radio_board_                                            | f.h                            |            |
| > 🔊 Includes                              | 63          | Bu         | uild Project                |               | dd the correspondent files in the IDE workspace */ |         |             | <ul> <li>RBI_Init(void)</li> </ul>                      | : int32_t                      |            |
| Application                               | 65          | Bu         | uld Working Set             | >             | the preprocessor definitions or in platform.h */   |         |             | <ul> <li>RBI_Delnit(vo</li> <li>RBI_ConfigRE</li> </ul> | id) : int32_t<br>Switch/PPL Su | itch Tunol |
| > 🗁 App                                   | 67 -        | Cle        | ean                         |               |                                                    |         |             | <ul> <li>RBI GetTxCor</li> </ul>                        | fiq(void) : int3               | 32 t       |
| V 👝 Startup                               | 68          | Bu         | uild Automatically          |               | Init() but not supported by MX*/                   |         |             | RBI_GetWake                                             | UpTime(void)                   | : int32_t  |
| S startup_stm32wle5ccux.s                 | 70          | Bu         | uild Targets                | >             | <pre>icture = {0};</pre>                           |         |             | RBI_IsTCXO(v<br>RBI_IsTCXO(v)                           | oid) : int32_t                 |            |
| Iarget Iarget Iarget difference           | 71          | 0          | (C++ Index                  | 、<br>、        | тсн)                                               |         |             | RBI_ISDCDC(\                                            | roid) : int32_t                |            |
| > 🗁 Drivers                               | 73          | Ge         | enerate Report              |               | ack */                                             |         |             |                                                         |                                |            |
| > 👝 Middlewares                           | 74          | dh Ge      | enerate Code                |               |                                                    |         |             |                                                         |                                |            |
| >  Utilities                              | 76          |            |                             |               | pin */                                             |         |             |                                                         |                                |            |
| STM32WL55JCIX_FLASH.Id                    | 78          | Bbr        | openies<br>20_1011_Structur | re.noue = u   | <pre></pre>                                        |         |             |                                                         |                                |            |
|                                           | 79<br>80    | gpi        | .o_init_structur            | re.Pull = G   | PIO_NOPULL;<br>PIO_SPEED_EREO_VERY_HIGH·           |         |             |                                                         |                                |            |
|                                           |             | <          |                             | crispeca - a  |                                                    | >       | × <         |                                                         |                                | >          |
|                                           | Prob        | lems 🎜     | Tasks 📄 Conso               | le 🕸 🔲 Pror   | perties                                            | 🗈 Build | d Analyzer  | 😤 🛋 Static Stac                                         | k Analyzer                     |            |
|                                           |             |            |                             |               |                                                    | 019     |             | _                                                       |                                | - 8        |
|                                           | CDT Build   | l Console  | e [LoRaWAN_End_N            | lode]         |                                                    |         |             |                                                         |                                |            |
|                                           |             |            |                             |               | ^                                                  | Memo    | ory Regions | Memory Details                                          |                                |            |
|                                           |             |            |                             |               |                                                    | Regio   | n           | Start address                                           | End address                    | Si         |
|                                           |             |            |                             |               |                                                    | inegro  |             |                                                         |                                |            |
|                                           |             |            |                             |               |                                                    |         |             |                                                         |                                |            |
|                                           |             |            |                             |               |                                                    |         |             |                                                         |                                |            |
|                                           |             |            |                             |               |                                                    |         |             |                                                         |                                |            |
|                                           |             |            |                             |               |                                                    |         |             |                                                         |                                |            |
|                                           |             |            |                             |               |                                                    |         |             |                                                         |                                |            |
|                                           |             |            |                             |               |                                                    |         |             |                                                         |                                |            |
|                                           |             |            |                             |               | ×                                                  | <       |             |                                                         |                                | >          |
| < >> (LoPaWAN End Node/Application (Trans | <           | oard if -  | -                           |               | >                                                  |         |             |                                                         |                                |            |
|                                           | ler/ladio_p | ioaru_if.c | -                           |               |                                                    |         | :           |                                                         |                                |            |

Figure 27: Build the Project

| <pre>workspace_17.2 - LoRAWAL_Ind_Node/Application/Engrafies_SIMA2CABDE</pre>                                                                                                    | _                                                                                                    |                                                                                                    |                                      |                                     |                        |            |  |
|----------------------------------------------------------------------------------------------------|----------------------------------------------------------------------------------------------------|----------------------------------------------------------------------------------------------------|--------------------------------------|-------------------------------------|------------------------|------------|--|
| <pre>Elle Edi Suore Refect Mavigne Seach Project Bon Window Hep  Project Egiorer St Content St Content St Cont</pre>          | workspace_1.7.0 - LoRaWAN_End_Node                                                                                                    | /Application/Target/radio_board_if.c - STM32CubelDE                                                           |                                      |                                     | - 0                    | ×          |  |
| • • • • • • • • • • • • • • • • • • •                                                                                                    | <u>File Edit Source Refactor Navigate</u>                                                                                                    | Se <u>a</u> rch <u>P</u> roject <u>R</u> un <u>W</u> indow <u>H</u> elp                                       |                                      |                                     |                        |            |  |
| Project Explore: 21 Project Explore: 21 Project Explore: 2                                                                                                    | 📑 🕶 🔚 🔞 😻 🕶 🗞 🕶 🔜 🔌 🛙                                                                                                    | 🎭 🖥 🗙 🚳 🕶 🙆 🕶 🚱 🕶 🔅 🐐 🔹 🜑 🖛   🎝 👘 🔔 🖋 🕶 🖉 🖉 🖉 🖉 👘 👘 👘 🖓 🕶 🖓 🕶 👘 👘 👘                                           | 0                                    |                                     | Q 🗄 😭 🛛                | Ec MX      |  |
| <pre>     Construction     Construction</pre>           | 陷 Project Explorer 🐹 👘 🗖                                                                                                    | 🖻 radio_board_if.c 😒                                                                                          |                                      | 🗄 Outline 🛛 🛞 B                     | Juild Targets          |            |  |
| <pre> v I LAWAW End Node (in STMS2Ce) v I find define (USE_55*_DRTWR) v Applexin v Applexin v Apple</pre>          | E 🕏 🍸 🕴                                                                                                    | 61 /* USER CODE END RBI_Init_1 */                                                                             | ^                                    | E                                   | l <sup>a</sup> z 😿 🗙 🖌 | <b>#</b> 8 |  |
| CDT Build Console [LoRaWAN_End_Node]       arm-none-eabi-size     LoRaWAN_End_Node.elf       arm-none-eabi-size     LoRaWAN_End_Node.elf       arm-none-eabi-size     LoRaWAN_E                                                                                                    | <ul> <li>✓ IL LORAWAN_End_Node (in STM32Cub)</li> <li>&gt; ∰ Einaries</li> <li>&gt; ∰ Includes</li> <li>&gt; Application</li> <li>&gt; Apple</li> <li>&gt; ⊕ App</li> <li>&gt; ⊕ Startup</li> <li>&gt; ⊕ Target</li> <li>&gt; ⊕ Middlewares</li> <li>&gt; ⊕ Middlewares</li> <li>&gt; ⊕ Utilities</li> <li>■ LoRaWAN_End_Node.ioc</li> <li>➡ STM32WLSSICIX_FLASH.Id</li> </ul> | <pre>1   1 /* USER CODE END RBI_Init 1 */</pre>                                                               |                                      |                                     |                        |            |  |
| Problems Tasks Console Console Con                    |                                                                                                    | <pre>co gpio_init_structure.speeu = drid_speeu = keQ_vekY_hidh;</pre>                                         | ~                                    | <                                   | _                      | >          |  |
| COT Build Console [LoRaWAN_End_Node]<br>arm-none-eabi-size LoRaWAN_End_Node.elf<br>arm-none-eabi-objcopy - 0 binary LoRaWAN_End_Node.elf * LoRaWAN_End_Node.list"<br>arm-none-eabi-objcopy - 0 binary LoRaWAN_End_Node.elf * LoRaWAN_End_Node.list"<br>text data bss dec hex filename<br>62880 384 8368 71632 11704 LoRaWAN_End_Node.elf<br>Finished building: LoRaWAN_End_Node.list<br>18:08:04 Build Finished. 0 errors, 1 warnings. (took 9s.185ms)<br>Comparison of the state of the state of the st |                                                                                                    |                                                                                                    |                                      |                                     |                        | -          |  |
| CDT Build Console [LoRaWAN_End_Node]  arm-none-eabi-size LoRaWAN_End_Node.elf arm-none-eabi-objdump -h -5 LoRaWAN_End_Node.elf > "LoRaWAN_End_Node.list" arm-none-eabi-objdump -h -5 LoRaWAN_End_Node.elf > "LoRaWAN_End_Node.list" arm-none-eabi-objcopy -0 binary LoRaWAN_End_Node.elf * LoRaWAN_End_Node.elf * Ea888 384 8368 71632 117d0 LoRaWAN_End_Node.elf Einished building: default.size.stdout Finished building: LoRaWAN_End_Node.list 18:08:04 Build Finished. 0 errors, 1 warnings. (took 9s.185ms)   Curror of the finished hold hold hold hold hold hold hold hol                                                                                                    |                                                                                                    |                                                                                                    | Dulid Anal                           | yzer 23 <u>m</u> static stat        | .k Analyzer            |            |  |
| Arm-none-eabi-objcopy - 0 binary LoßalAM_End_Node.elf "LoßalAM_End_Node.bin"<br>text data bss dec hex filename<br>62880 384 8368 71632 117d0 LoßalAM_End_Node.elf<br>Finished building: default.size.stdout<br>Finished building: LoßalAM_End_Node.bin<br>Finished building: LoßalAM_End_Node.list<br>18:08:04 Build Finished. 0 errors, 1 warnings. (took 9s.185ms)<br>I DBAWAN End Node                                                                                                    | ſ                                                                                                    | CDT Build Console [LoRaWAN_End_Node]                                                                          | LoRaWAN_E<br>/LoRaWAN_<br>6:08:03 PM | nd_Node.elf -<br>End_Node/Release - | Aug 13, 2021           | •          |  |
| 62880       384       8368       71632       117d0       LoRaWAN_End_Node.elf         Finished building:       default.size.stdout       Image: Construction of the construction of the co                                                                                                    |                                                                                                    | arm-none-eabi-objcopy -0 binary LoRaWAN_End_Node.eif "LoRaWAN_End_Node.bin"<br>text data bss dec hex filename | Memory Reg                           | gions Memory Details                |                        |            |  |
| Finished building: derault.sile.stdout             Finished building: LoRaWAN_End_Node.bin              Finished building: LoRaWAN_End_Node.list              18:08:04 Build Finished. 0 errors, 1 warnings. (took 9s.185ms)                                                                                                    |                                                                                                    | 62880 384 8368 71632 117d0 LoRaWAN_End_Node.elf                                                               | Region                               | Start address                       | End address            | Si         |  |
| Finished building: LoRawAN_End_Node.bin       Image: RAM1       0x2000000       0x2000000       32         Is:08:04 Build Finished. 0 errors, 1 warnings. (took 9s.185ms)       Image: RAM2       0x2000000       0x2001000       32         Is:08:04 Build Finished. 0 errors, 1 warnings. (took 9s.185ms)       Image: RAM2       0x2000000       0x2001000       32         Is:08:04 Build Finished. 0 errors, 1 warnings. (took 9s.185ms)       Image: RAM2       0x2001000       32         Is:08:04 Build Finished. 0 errors, 1 warnings. (took 9s.185ms)       Image: RAM2       0x2001000       32         Is:08:04 Build Finished. 0 errors, 1 warnings. (took 9s.185ms)       Image: RAM2       0x2001000       32         Is:08:04 Build Finished. 0 errors, 1 warnings. (took 9s.185ms)       Image: RAM2       Image: RAM2       Image: RAM2         Is:08:04 Build Finished. 0 errors, 1 warnings. (took 9s.185ms)       Image: RAM2       Image: RAM2       Image: RAM2         Is:08:04 Build Finished. 0 errors, 1 warnings. (took 9s.185ms)       Image: RAM2       Image: RAM2       Image: RAM2         Is:08:04 Build Finished. 0 errors, 1 warnings. (took 9s.185ms)       Image: RAM2       Image: RAM2       Image: RAM2         Is:08:04 Build Finished. 0 errors, 1 warnings. (took 9s.185ms)       Image: RAM2       Image: RAM2       Image: RAM2                                                                                                    |                                                                                                    | Finished building: default.size.stdout                                                                        | m ROM                                | 0x0800000                           | 0x08040000             | 25         |  |
| Finished building: LoRaWAN_End_Node.list         18:08:04 Build Finished. 0 errors, 1 warnings. (took 9s.185ms)            *         *         *         *         *         *         *         *         *         *         *         *         *         *         *         *         *         *         *         *         *         *         *         *         *         *         *         *         *         *         *         *         *         *         *         *         *         *         *         *         *         *         *         *         *         *         *         *         *         *         *                                                                                                    |                                                                                                    | Finished building: LoRaWAN_End_Node.bin                                                                       | ERAM1                                | 0x20000000                          | 0x20008000             | 32         |  |
| 18:08:04 Build Finished. 0 errors, 1 warnings. (took 9s.185ms)                IbBaWAN End Node                                                                                                    |                                                                                                    | Finished building: LoRaWAN_End_Node.list                                                                      | RAM2                                 | 0x20008000                          | 0x20010000             | 32         |  |
| < > < > < > < > < > < > < > < > < > < >                                                                                                    |                                                                                                    | 18:08:04 Build Finished. 0 errors, 1 warnings. (took 9s.185ms)                                                |                                      |                                     |                        |            |  |
| I JBRAWAN End Node                                                                                                    | <                                                                                                    | < v                                                                                                    | ۲.                                   |                                     |                        | >          |  |
|                                                                                                    | VE LoRaWAN End Node                                                                                                    |                                                                                                    | 1                                    |                                     |                        |            |  |

Figure 28: Successful Project Build

## RAK3172 on STM32CubeIDE with STM32WL SDK v1.2.0

The previous guide is for STM32WL SDK version 1.0.0. This guide is compatible with STM32WL SDK v1.2.0.

## Getting STM32WL SDK v1.2.0

1. If you already have the STM32CubeIDE running on your machine, the next step is to download the STM32WL SDK v1.2.0 <sup>I</sup> from the STMicroelectronics website.

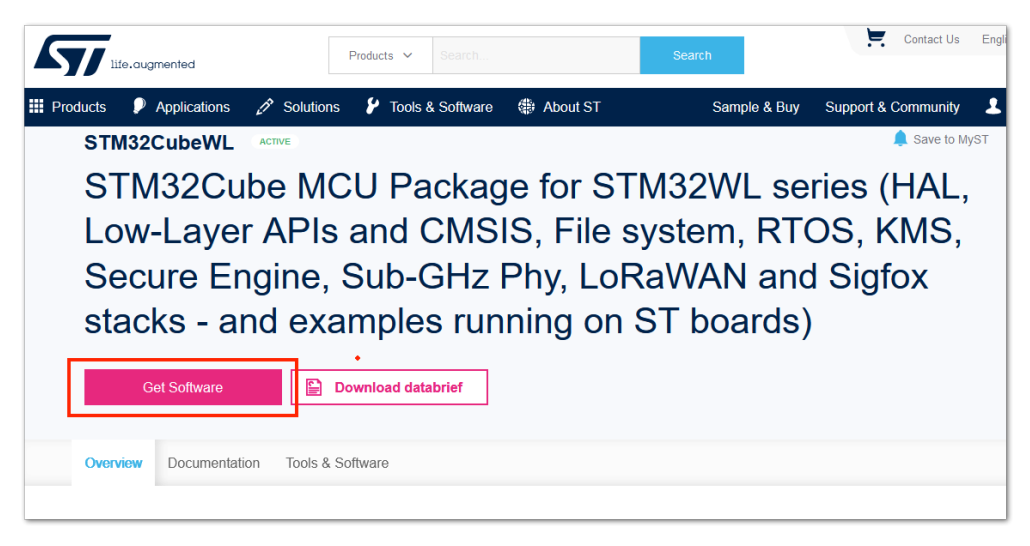

Figure 29: STM32WL SDK Download Page

|                     | ed                       | Products ~                     | Search                  | Search                                      | Contact Us                                                                                                    | English 🗸 |
|---------------------|--------------------------|--------------------------------|-------------------------|---------------------------------------------|----------------------------------------------------------------------------------------------------|-----------|
| III Products 👂 Appl | lications 🧷 S            | olutions 🦻 Tools &<br>Software | STM32 Developer<br>Zone | ⊕ About Sar<br>ST Buy                       | mple & Support &<br>y Community                                                                                                    | 💄 Login   |
| -                   | Part Numbe<br>+ STM32Cub | eWL STM32Cube MCU Pack         | Get Software            | Download     Get latest     Get from GitHub | All versions         ♦           Select version         ∨           1.2.0 ★         ↓           1.1.0 ★         ↓           1.0.0 ★         ↓ |           |

Figure 30: STM32WL V1.2.0 Download

 The downloaded files usually go to the download folder. You need to extract it then you will see the STM32WL SDK firmware folder.

| en.stm32cubewl_v1-                                 | 2-0             |                         |                         | >           |
|----------------------------------------------------|-----------------|-------------------------|-------------------------|-------------|
| 🕀 New -                                            | 0 6 0           | ] 🖻 🗓 ↑↓ Sort ~         | $\equiv$ View $\sim$    |             |
| $\leftarrow$ $\rightarrow$ $\checkmark$ $\uparrow$ | 📒 « Downloads > | en.stm32cubewl_v1-2-0 > | ✓ C                     | bewl_v1-2-0 |
| ✓                                                  |                 | Name                    | Date modified Typ       | e Size      |
| E Desktop                                          | *               | STM32Cube_FW_WL_V1.2.0  | 9/25/2022 11:50 PM File | folder      |
| 🛓 Downloads                                        | *               | 1                       |                         |             |
| Documents                                          | *               |                         |                         |             |

Figure 31: STM32WL V1.2.0

3. The structure of the extracted files should be the same, as shown in **Figure 32**. You cannot just change this folder structure. This contains many examples related to the STM32WL chip.

| STM32Cube_FW_WL_V                            | /1.2.0                    |                                                  |                      | - 0 × |
|----------------------------------------------|---------------------------|--------------------------------------------------|----------------------|-------|
| 🕂 New - 🏑                                    |                           | ↑↓ Sort ~ 🗮 View ~                               |                      |       |
| $\leftarrow \rightarrow \checkmark \uparrow$ | 🚞 « work > STM32Cube_FW_W | <ul><li>C</li><li>C</li><li>Search STI</li></ul> | M32Cube_FW_WL_V1.2.0 |       |
| 声 Blink_Working                              | Name                      | Date modified                                    | Туре                 | Size  |
| > 👼 WisBlock-Aut                             | _htmresc                  | 8/16/2022 11:23 AM                               | File folder          |       |
| ) 🔿 OpeDrive - Peri                          | Documentation             | 8/16/2022 11:15 AM                               | File folder          |       |
|                                              | Drivers                   | 8/16/2022 11:19 AM                               | File folder          |       |
| 🗸 🛄 This PC                                  | Middlewares               | 8/16/2022 11:20 AM                               | File folder          |       |
| > 📒 Desktop                                  | 📒 Projects                | 8/16/2022 11:22 AM                               | File folder          |       |
| > 📑 Documents                                | 📒 Utilities               | 8/16/2022 11:23 AM                               | File folder          |       |
| > 🛓 Downloads                                | D package.xml             | 2/3/2022 2:55 PM                                 | XML Document         | 1 KB  |
| > 🕖 Music                                    | 🦁 Package_license.html    | 2/3/2022 2:55 PM                                 | Brave HTML Docu      | 82 KB |
| > 🔀 Pictures                                 | Package_license.md        | 2/3/2022 2:55 PM                                 | Markdown Source      | 12 KB |
| > 🚺 Videos                                   | README.md                 | 2/3/2022 2:55 PM                                 | Markdown Source      | 2 KB  |
| > 💾 OS (C:)                                  | 🦁 Release_Notes.html      | 2/3/2022 2:55 PM                                 | Brave HTML Docu      | 35 KB |
| > 🛬 Network                                  |                           |                                                  |                      |       |

Figure 32: STM32WL V1.2.0 Folder Structure

### **Modifications for the RAK3172**

#### Files Modification Needed to Run STM32WL SDK LoRaWAN Examples to RAK3172

If you already have the STM32WL V1.2.0 SDK folder, there are only a few files that you need to update to be able to create firmware that will run on RAK3172.

#### 📝 NOTE

STM32 microcontroller firmware created using STM32CubeIDE (with the help of STM32CubeMX) have .ioc file. This is a configuration file created by the STM32CubeMX tool. This is a helpful tool in setting up peripherals and drivers quickly in the STM32 development ecosystem. However, once you do the file modification mentioned in this guide, you cannot create a new .ioc file or modify it via STM32CubeMX. Else, those modified files needed by the RAK3172 will be overwritten and will go back to their original state or the .ioc file.

In cases that you need to use STM32CubeMX to set up peripherals or drivers, you just need to do again the same modification as mentioned in this section.

 Download the Low Level Development zip file for v1.2.0 <sup>I</sup> from the RAK downloads site. Extract the zip file and inside the folder are four files that need to be copy-pasted on specific locations of the STM32WL V1.2.0 folder to make it compatible with RAK3172.

The majority of these files are for setting up the RF channel front end of the radio section on the STM32WL chip. Also, the startup file must be changed because the default startup on STM32WL SDK V1.2.0 is for the STM32WL55 series and not for STM32WLE5. The RAK3172 is based on STM32WLE5CCU6.

#### 📝 NOTE

This guide will demonstrate how to run the **LoRaWAN\_End\_Node** example of the STM32WL SDK to RAK3172. If you need to run other LoRaWAN-related examples like **LoRaWAN\_AT\_Slave**, you need to update the files on that folder.

| This PC > Hard Drive (D:) > Downloa | ds > RAK3172_Low_Level_Develo | pment            | v ت  | 3     |
|-------------------------------------|-------------------------------|------------------|------|-------|
| Name                                | Date modified                 | Туре             | Size |       |
| radio_board_if.c                    | 12/08/2021 6:35 PM            | C File           |      | 13 KB |
| 🖻 radio_board_if.h                  | 12/08/2021 6:35 PM            | C/C++ Header     |      | 9 KB  |
| 🖻 radio_conf.h                      | 12/08/2021 6:35 PM            | C/C++ Header     |      | 5 KB  |
| ₽a startup_stm32wle5ccux.s          | 12/08/2021 6:34 PM            | Assembler Source |      | 17 KB |

Figure 33: RAK3172 Low Level Development Files

2. The radio related files radio\_board\_if.c , radio\_board\_if.h , and radio\_conf must be placed in this location of the STM32WL SDK folder \STM32Cube\_FW\_WL\_V1.2.0\Projects\NUCLEO-WL55JC\Applications\LoRaWAN\LoRaWAN\_End\_Node\LoRaWAN\Target . You have to overwrite or replace the old files.

| « Projects > NUCLEO-WL55JC > Applications > LoRaWAN > LoRaWAN_End_Node > LoRaWAN > Target |                     |              |      |  |
|-------------------------------------------------------------------------------------------|---------------------|--------------|------|--|
| Name                                                                                      | Date modified       | Туре         | Size |  |
| 🖹 lorawan_conf.h                                                                          | 16/06/2021 11:43 PM | C/C++ Header | 5 KB |  |
| 🗈 mw_log_conf.h                                                                           | 16/06/2021 11:43 PM | C/C++ Header | 3 KB |  |
| 📄 radio_board_if.c                                                                        | 16/06/2021 11:43 PM | C File       | 9 KB |  |
| 🖻 radio_board_if.h                                                                        | 16/06/2021 11:43 PM | C/C++ Header | 7 KB |  |
| 🗈 radio_conf.h                                                                            | 16/06/2021 11:43 PM | C/C++ Header | 6 KB |  |
| 🖻 systime.h                                                                               | 16/06/2021 11:43 PM | C/C++ Header | 2 KB |  |
| 🖻 timer.h                                                                                 | 16/06/2021 11:43 PM | C/C++ Header | 4 KB |  |

Figure 34: RAK3172 Radio Related Files for Modification

| Replace or Skip Files —                                     | × |
|-------------------------------------------------------------|---|
| Moving 3 items from RAK3172_Low_Level_Development to Target |   |
| The destination has 3 files with the same names             |   |
| $\checkmark$ Replace the files in the destination           |   |
| Skip these files                                            |   |
| 🖒 Let me decide for each file                               |   |
|                                                             |   |
| Fewer details                                               |   |

Figure 35: RAK3172 Radio Related Files Replaced

3. You also need to update the startup file. Place the startup\_stm32wle5ccux.s file to this location
\STM32Cube\_FW\_WL\_V1.2.0\Projects\NUCLEO-

WL55JC\Applications\LoRaWAN\LoRaWAN\_End\_Node\STM32CubeIDE\Application\User\Startup . There is a default startup file in that directory named startup\_stm32wl55jcix.s and you need to delete that.

The updated startup folder should be the same, as shown in Figure 36.

| 🔜 « Applications » LoRaWAN » LoRaWAN_End_Node » STM32CubelDE » Application » Startup |                    |                  |       |  |  |
|--------------------------------------------------------------------------------------|--------------------|------------------|-------|--|--|
| Name                                                                                 | Date modified      | Туре             | Size  |  |  |
| ជា startup_stm32wle5ccux.s                                                           | 12/08/2021 6:34 PM | Assembler Source | 17 KB |  |  |

Figure 36: RAK3172 Radio Related Files Replaced

- 4. After the modifications above, there are minor changes needed to be adjusted on other source files.
- On \STM32Cube\_FW\_WL\_V1.2.0\Projects\NUCLEO-WL55JC\Applications\LoRaWAN\LoRaWAN\_End\_Node\Core\Inc\platform.h, you need to comment out #define USE\_BSP\_DRIVER. It should be //#define USE\_BSP\_DRIVER.
- On \STM32Cube\_FW\_WL\_V1.2.0\Projects\NUCLEO-WL55JC\Applications\LoRaWAN\LoRaWAN\_End\_Node\LoRaWAN\Target\lorawan\_conf.h, you need to change the version of LoRaWAN to 1.0.3 which is the commonly used LNS version at the moment of this writing. To do this, you have to change LORAMAC\_SPECIFICATION\_VERSION to 0x01000300. It should look like this

#define LORAMAC\_SPECIFICATION\_VERSION 0x01000300 . However, if you are using LoRaWAN version 1.0.4 on your LNS, you do not need to perform this step since the DevNonce will be handled correctly.

#### Initial Build Test for the RAK3172 Custom Firmware

1. After doing the file modifications, the next step is to test if the LoRaWAN\_End\_Node example can be built without errors.

#### 📝 NOTE

If this is your first time using STM32CubeIDE, it shows **Information Center** by default. Just close it and access the project on the left panel.

2. Open the STM32CubeIDE and click on File then Open Projects from File System .

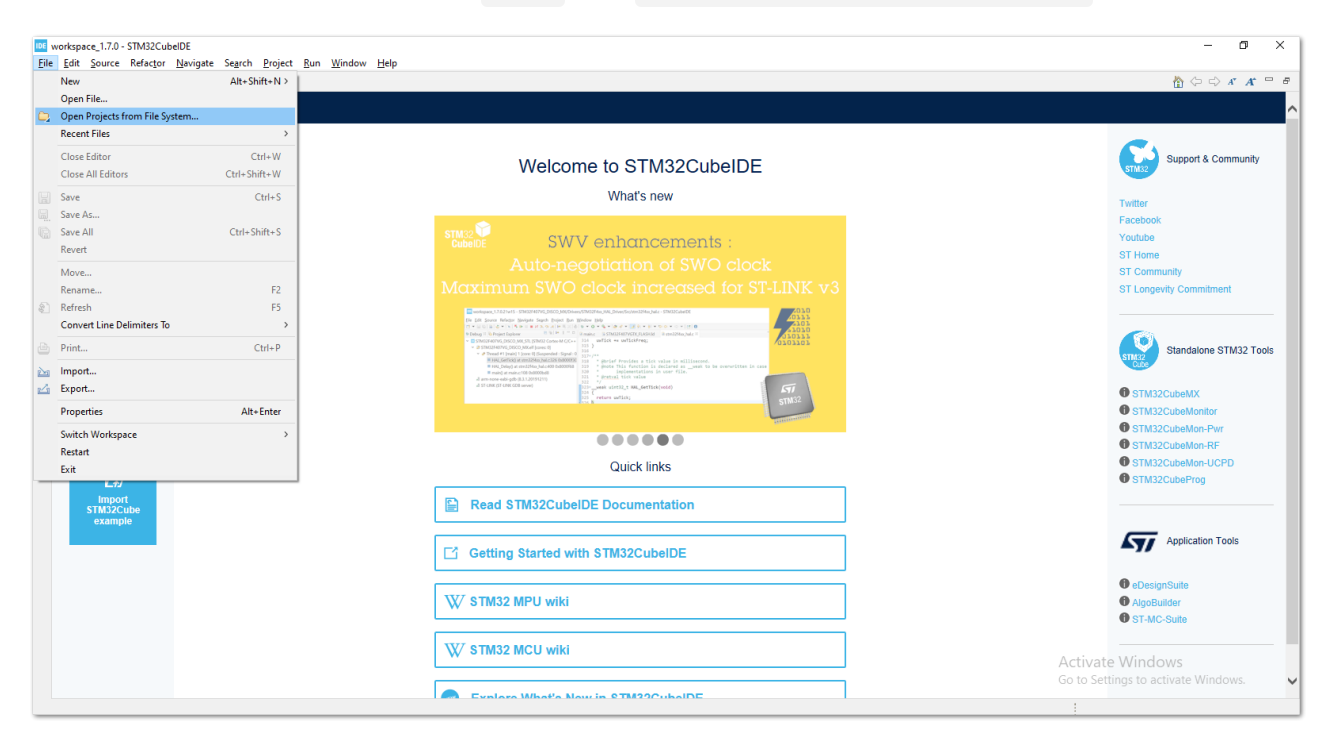

Figure 37: Open the Project in STM32CubeIDE

3. You then need to browse the project folder location by clicking the **Directory** button.

| IDE workspace_1.7.0 - STM32CubelDE<br><u>File</u> <u>E</u> dit <u>S</u> ource Refac <u>tor N</u> avigate Se <u>a</u> rch | Projest <u>B</u> un <u>W</u> indow <u>H</u> elp                                                                                                    | – 0 X                                                                                                    |
|----------------------------------------------------------------------------------------------------|----------------------------------------------------------------------------------------------------|----------------------------------------------------------------------------------------------------|
| Information Center      STM32CubeIDE Home                                                                                |                                                                                                    | 👌 🗘 🖒 🖈 🕂 🖻 🗗                                                                                                    |
| Start a project                                                                                                    | Import Projects from File System or Archive X Import Projects from File System or Archive This wizard analyzes the content of your folder or archive file to find projects and import them in the IDE. Import source I Directory Archive | Support & Community<br>Twitter<br>Facebook<br>Voutube                                                                                      |
| Start new<br>project from<br>STM32CubeMX<br>file (Joc)                                                                   | type filter text     Select All       Folder     Import as       Deselect All       0 of 0 selected       Hide already open projects                                                                                                    | ST Home<br>ST Community<br>ST Longevity Commitment                                                                                         |
| EP<br>swististista<br>trusstudio<br>project                                                                              | Close newy imported projects upon competition Use installed project configured projects Show other specialized import witards                                                                                                    | STM32CubeMX     STM32CubeMonFor     STM32CubeMon-For     STM32CubeMon-RF     STM32CubeMon-UCPD     STM32CubeMon-UCPD     STM32CubeMon-UCPD |
|                                                                                                    | ⑦     < Back     Next>     Finish     Cancel       W STM32 MCU wiki       ■     Evaluere Minetice Nexus in STM22CubalTPE                                                                                                    | Application Tools  Constraints  AppBuilder  AppBuilder  Activate Windows Go to Settings to activate Windows.                               |
| Type here to search                                                                                                    | o # \$ ,# # • • • • # # # # # # # #                                                                                                    | 26°C Haze へ 🕼 🦟 🕬 🗰 🦧 ENG 10:39 PM 🌄                                                                                                    |

Figure 38: Locate the Project Directory in STM32CubeIDE

4. You should locate this directory \STM32Cube\_FW\_WL\_V1.2.0\Projects\NUCLEO-

WL55JC\Applications\LoRaWAN\LoRaWAN\_End\_Node . Click on **STM32CubeIDE** folder once, then click the **Select Folder**.

| DE Browse for Folder                    |                          |                    |                | ×                                     |
|-----------------------------------------|--------------------------|--------------------|----------------|---------------------------------------|
| ← → • ↑ <mark> </mark> « /              | Applications > LoRaWAN > | LoRaWAN_End_Node v | Ö 🔎 Search Lo  | aWAN_End_Node                         |
| Organize 🔻 New fo                       | lder                     |                    |                | · · · · · · · · · · · · · · · · · · · |
| This PC                                 | Name                     | Date modified      | Туре           | Size                                  |
| 3D Objects                              | Core                     | 16/06/2021 11:43   | PM File folder |                                       |
| Desktop                                 | EWARM                    | 16/06/2021 11:43   | PM File folder |                                       |
| Documents                               | LoRaWAN                  | 16/06/2021 11:43   | PM File folder |                                       |
| Downloads                               | MDK-ARM                  | 16/06/2021 11:43   | PM File folder |                                       |
| b Music                                 | STM32CubelDE             | 16/06/2021 11:43   | PM File folder |                                       |
| Pictures                                |                          |                    |                |                                       |
| Videos                                  |                          |                    |                |                                       |
| 🏪 Local Disk (C:)                       |                          |                    |                |                                       |
| Hard Drive (D:)                         |                          |                    |                |                                       |
| A Network                               |                          |                    |                |                                       |
| - · · · · · · · · · · · · · · · · · · · | / <                      |                    |                | >                                     |
| Fol                                     | der: STM32CubelDE        |                    |                |                                       |
|                                         |                          |                    | Select Folder  | Cancel                                |

Figure 39: Select the STM32CubeIDE Project Folder

5. You should now see the **STM32CubeIDE** checked and ready to be imported as **Eclipse project**. If not checked, click the checkbox and then the **Finish** button. It will take some time to fully import the whole project.

| INF Import Projects from File System or Archive                                                                                                    |                               | — 🗆 X                                                                  |  |  |  |
|----------------------------------------------------------------------------------------------------|-------------------------------|------------------------------------------------------------------------|--|--|--|
| Import Projects from File System or Archive<br>This wizard analyzes the content of your folder or archive file to find projects and import them in the IDE.                                    |                               |                                                                        |  |  |  |
| Import source: D:\Downloads\STM32Cube_FW_WL_V1.1.0\Projects\NUCLEO-WL55J0                                                                                                    | C\Applications\LoRaWAN\LoRa   | ✓ Directory <u>A</u> rchive                                            |  |  |  |
| type filter text                                                                                                    |                               | <u>S</u> elect All                                                     |  |  |  |
| Folder                                                                                                    | Import as                     | Deselect All                                                           |  |  |  |
| Close newly imported projects upon completion Use installed project configurators to: Search for nested projects Detect and configure project natures Working sets Add project to working sets | cupse project                 | 1 of 1 selected<br>☐ <u>H</u> ide already open projects<br>Ne <u>w</u> |  |  |  |
| Wgrking sets:                                                                                                    |                               | Select Show other specialized import wizards                           |  |  |  |
| ?                                                                                                    | < <u>B</u> ack <u>N</u> ext > | <u>F</u> inish Cancel                                                  |  |  |  |

Figure 40: Open the LoRaWAN\_End\_Node Project

 After the successful import, you should now see the LoRaWAN\_End\_Node project structure on the left side of the STM32CubeIDE.

| _                                                                                                    |                                            |            |      |          |                |                 |             |                   |                 |             |            |
|----------------------------------------------------------------------------------------------------|--------------------------------------------|------------|------|----------|----------------|-----------------|-------------|-------------------|-----------------|-------------|------------|
| workspace_1.7.0 - STM32CubelDE                                                                                                    | deve I lete                                |            |      |          |                |                 |             |                   | -               | ٥           | ×          |
| File Edit Source Keractor Navigate Search Project Kun Win                                                                                                    |                                            | - 20 - *** |      | 8        |                |                 |             |                   |                 | 0 :         |            |
|                                                                                                    |                                            | • 81 • 4 4 |      | U        |                |                 |             |                   |                 | × : t       |            |
| In Project Explorer 32 P 45 Y 8 P<br>C LoRAWAR, End Node (in STM32CubeID)<br>> 20 Includes<br>> 20 Application<br>> 20 Doc<br>> 20 Doc<br>> 20 Middlewares<br>> Widdlewares<br>> Widdleware |                                            |            |      |          |                |                 |             | E Outline 23 (@   | ) Build Targets | : an outlin | <u>в</u> . |
|                                                                                                    | 🖹 Problems 🛛 🧔 Tasks 📮 Console 🔲 Propertie | es         |      | 78-0     | Build Analyzer | 🕴 🚊 Static Stac | k Analyzer  |                   |                 | 📑 8         |            |
|                                                                                                    | 0 items                                    |            | 14.4 |          |                |                 |             |                   |                 |             |            |
|                                                                                                    | Description                                | Resource   | Path | Location | Memory Regions | Memory Details  |             |                   |                 |             |            |
|                                                                                                    |                                            |            |      |          | Region         | Start address   | End address | Size              | Free            | Used        |            |
|                                                                                                    |                                            |            |      |          |                |                 |             |                   |                 |             |            |
|                                                                                                    |                                            |            |      |          |                |                 |             | Activate Win      | dows            |             |            |
|                                                                                                    |                                            |            |      |          | <              |                 | (           | Go to Settings to | activate Wind   | OWS.        | >          |
| LoRaWAN_End_Node                                                                                                    | \$                                         |            |      | >        |                |                 |             |                   |                 |             |            |

Figure 41: Open the STM32CubeIDE Project

7. With the modified files already implemented, you can check if the files are updated by checking the startup file startup\_stm32wle5ccux.s and the radio\_board\_if.c . The startup file must be updated and show startup\_stm32wle5ccux.s . You should see #if defined(RAK3172\_RF\_CHANNEL\_SWITCH) in line 72 of radio\_board\_if.c file, as shown in Figure 42. If not, then you are not successful in changing these files with the Low Level Development required modification.

| workspace_1.7.0 - LoRaWAN_End_Node                                                                                                    | /Application/Target/radio_board_if.c - STM32CubelDE                                                                                                    |                |                                                                                                    | - 0                                                                                                    | ×                            |
|----------------------------------------------------------------------------------------------------|----------------------------------------------------------------------------------------------------|----------------|----------------------------------------------------------------------------------------------------|----------------------------------------------------------------------------------------------------|------------------------------|
| <u>File Edit Source Refactor N</u> avigate                                                                                                    | Se <u>a</u> rch <u>P</u> roject <u>R</u> un <u>W</u> indow <u>H</u> elp                                                                                                    |                |                                                                                                    |                                                                                                    |                              |
| 📑 🕶 🔚 🐚   🛞 🕶 🗞 🕶 🔜 ! 🔌 ! i                                                                                                    | 9월 📸 ▾ 🚳 ▾ 🖸 ▾ 🞯 ▾ 🛊  ▾ 🔕 ▾ 💁 🖋 ▾ 💷 🖗 🗐 👖 월 ૫ 종종 ▾ 🖓 ▾ ♥> 라 🔶 ▾ 리 ▾ 🏻 🛃                                                                                                    | 0              |                                                                                                    | Q 🔡                                                                                                    | Ec MX                        |
| Project Explorer 💥 📃 🗖                                                                                                    | ic) radio_board_if.c ⊠                                                                                                    |                | Outline 🔀 💿 Bui                                                                                                    | ild Targets                                                                                                    | - 8                          |
| E 🔄 🍸 🕴                                                                                                    | 61 /* USER CODE END RBI_Init_1 */                                                                                                    | ^              | ⊟ ↓ª                                                                                                    | z 😿 🗙 🔹                                                                                                    | <b>#</b> 8                   |
| <ul> <li>✓ IL LORAWAN_End_Node (in STM32Cub)</li> <li>&gt; Di Includes</li> <li>&gt; △ Application</li> <li>&gt; △ App</li> <li>&gt; ○ Core</li> <li>&gt; △ Startup</li> <li>&gt; △ Target</li> <li>&gt; △ radio_board_if.c</li> <li>&gt; △ Middlewares</li> <li>&gt; ◯ Utilities</li> <li>I LoRaWAN_End_Node.ioc</li> <li>⊇ STM32WLSSJCIX_FLASH.Id</li> </ul> | <pre>62 #if defined(USE_BSP_DRTVER) // * code generated by MX does not support BSP */ 63 /* code generated by MX does not support BSP */ 64 /* In order to use BSP_driver, add the correspondent files in the IDE workspace */ 65 /* and define USE_BSP_DRTVER in the preprocessor definitions or in platform.h */ 66 return BSP_RADID_Init(); 67 #elif defined(MX_NUCLEO_MLSSIC1) 68 /* should be calling BSP_RADID_Init() but not supported by MX*/ 69 70 GPIO_InitTypeDef gpio_init_structure = {0}; 71 72 #if defined(RAS1372_RF_CHANNE_SNITCH) 73 /* table the Radio Switch Llock */ 74 RF_SM_CTRL1_GPIO_CLK_ENABLE(); 75 RF_SM_CTRL2_GPIO_CLK_ENABLE(); 76 /* Configure the Radio Switch pin */ 77 gpio_init_structure.Pin = RF_SM_CTRL1_PIN; 78 gpio_init_structure.Pull = GPIO_NOPULL; 79 gpio_init_structure.Pull = GPIO_NOPULL; 79 gpio_init_structure.Pull = GPIO_NOPULL; 79 gpio_init_structure.Pull = GPIO_NOPULL; 79 gpio_init_structure.Pull = GPIO_NOPULL; 70 gpio_init_structure.Pull = GPIO_NOPULL; 71 gpio_init_structure.Pull = GPIO_NOPULL; 72 gpio_init_structure.Pull = GPIO_NOPULL; 73 gpio_init_structure.Pull = GPIO_NOPULL; 74 gpio_init_structure.Pull = GPIO_NOPULL; 75 gpio_init_structure.Pull = GPIO_NOPULL; 76 gpio_init_structure.Pull = GPIO_NOPULL; 77 gpio_init_structure.Pull = GPIO_NOPULL; 78 gpio_init_structure.Pull = GPIO_NOPULL; 79 gpio_init_structure.Pull = GPIO_NOPULL; 79 gpio_init_structure.Pull = GPIO_NOPULL; 70 gpio_init_structure.Pull = GPIO_NOPULL; 70 gpio_init_structure.Pull = GPIO_NOPULL; 71 gpio_init_structure.Pull = GPIO_NOPULL; 72 gpio_init_structure.Pull = GPIO_NOPULL; 73 gpio_init_structure.Pull = GPIO_NOPULL; 74 gpio_init_structure.Pull = GPIO_NOPULL; 75 gpio_init_structure.Pull = GPIO_NOPULL; 76 gpio_init_structure.Pull = GPIO_NOPULL; 77 gpio_init_structure.Pull = GPIO_NOPULL; 78 gpio_init_structure.Pull = GPIO_NOPULL; 79 gpio_init_structure.Pull = GPIO_NOPULL; 70 gpio_init_structure.Pull = GPIO_NOPULL; 71 gpio_init_structure.Pull = GPIO_NOPULL; 72 gpio_init_structure.Pull = GPIO_NOPUL; 73 gpio_init_structure.Pull = GPI</pre> |                | radio_board_if.         RBL_init(void) :         RBL_Oenit(void) :         RBL_Oenit(void) :         RBL_GetWaceJ         RBL_GetWaceJ         RBL_GetWaceJ         RBL_SCDC(vc | h<br>int32_t<br>i): int32_t<br>witch(RBI_Swi<br>ig(void): int33<br>pTime(void):<br>id): int32_t<br>yid): int32_t | itch_Typel<br>2_t<br>int32_t |
|                                                                                                    | <                                                                                                    | >              |                                                                                                    |                                                                                                    | >                            |
|                                                                                                    | 🔋 Problems 🔎 Tasks 😑 Console 🖄 🥅 Properties 👘 🗖                                                                                                    | Build Analyzer | 🖂 🛋 Static Stack                                                                                                    | Analyzer                                                                                                    |                              |
|                                                                                                    | X         ↓         ↓         ↓         ↓         ↓         ↓         ↓         ↓         ↓         ↓         ↓         ↓         ↓         ↓         ↓         ↓         ↓         ↓         ↓         ↓         ↓         ↓         ↓         ↓         ↓         ↓         ↓         ↓         ↓         ↓         ↓         ↓         ↓         ↓         ↓         ↓         ↓         ↓         ↓         ↓         ↓         ↓         ↓         ↓         ↓         ↓         ↓         ↓         ↓         ↓         ↓         ↓         ↓         ↓         ↓         ↓         ↓         ↓         ↓         ↓         ↓         ↓         ↓         ↓         ↓         ↓         ↓         ↓         ↓         ↓         ↓         ↓         ↓         ↓         ↓         ↓         ↓         ↓         ↓         ↓         ↓         ↓         ↓         ↓         ↓         ↓         ↓         ↓         ↓         ↓         ↓         ↓         ↓         ↓         ↓         ↓         ↓         ↓         ↓         ↓         ↓         ↓         ↓         ↓         ↓         ↓                                                                                                    | Memory Regions | Memory Ostails                                                                                                    |                                                                                                    | 28                           |
|                                                                                                    |                                                                                                    | Region         | Start address                                                                                                    | End address                                                                                                    | Ci.                          |
|                                                                                                    |                                                                                                    |                |                                                                                                    |                                                                                                    |                              |
| < >                                                                                                    | ( )                                                                                                    | <              |                                                                                                    |                                                                                                    | >                            |
| C /LoRaWAN_End_Node/Application/Targ                                                                                                    | et/radio_board_if.c                                                                                                    |                |                                                                                                    |                                                                                                    |                              |

Figure 42: Open the STM32CubeIDE Project

8. The next step is to ensure that a bin file will be generated on your release build. Go to the properties and ensure that *Convert to binary file (-O binary)* is checked.

| Properties for LoRaWAN_En                                                                                                    | nd_Node                                                                                                    |                                                                                                    |
|----------------------------------------------------------------------------------------------------|----------------------------------------------------------------------------------------------------|----------------------------------------------------------------------------------------------------|
| type filter text                                                                                                    | Settings                                                                                                    |                                                                                                    |
| <ul> <li>&gt; Resource<br/>Builders</li> <li>&gt; C/C++ Build<br/>Build Variables<br/>Environment</li> <li>Logging</li> <li>&gt; Settings</li> <li>&gt; C/C++ General<br/>CMSIS-SVD Settings</li> <li>Project References<br/>Run/Debug Settings</li> </ul> | Configuration: Release          Tool Settings       Build Steps       Build Artifact       Binary Parse         MCU Toolchain       Convert to binary file (-O binary         MCU Settings       Convert to Intel Hex file (-O iner         MCU Settings       Convert to Motorola S-record file         MCU GCC Assembler       Convert to Verilog file (-O verilog         Bebugging       Show size information about build         Preprocessor       Show size information about build | rs Error Parsers<br>)<br>x)<br>le (-O srec)<br>g)<br>symbols) file (-O symbolsrec)<br>iilt artifact |
|                                                                                                    | <ul> <li>➢ Miscellaneous</li> <li>✓ S MCU GCC Compiler</li> <li>△ General</li> </ul>                                                                                                    |                                                                                                    |

Figure 43: Bin generation settings

9. You can now try to build the project by setting up the build configuration to release so that a .bin file will be generated.

#### **NOTE**

If you have an ST-LINK debugging tool, you can also choose **Debug** instead of **Release**.

| workspace_1.7.0 - LoRaWAN_End_Node                                                                                                    | /Application/Target/radio_board_if.c - STM32CubeIDE                                                                                                    |              | - 0                                                                                                    | ×                 |
|----------------------------------------------------------------------------------------------------|----------------------------------------------------------------------------------------------------|--------------|----------------------------------------------------------------------------------------------------|-------------------|
| <u>File Edit Source Refactor Navigate</u>                                                                                                    | Search Project Run Window Help                                                                                                    |              |                                                                                                    |                   |
|                                                                                                    | 9) 🗄 📸 👘 Open Project 👘 🛃 💌 📴 🖉 τ 🔛 🕼 🔟 👖 🗄 😓 τ 🏷 τ <sup>*</sup> 🗘 τ 🖓 τ τ το τ Γ                                                                                                    | 1 0          | Q 🛛 😭                                                                                                    |                   |
| 🍋 Project Explorer 🐹 👘 🗖                                                                                                    | c radie Close Project                                                                                                    |              | 📴 Outline 🙁 💿 Build Targets                                                                                                    |                   |
| <ul> <li>✓ ELLL LORAWAN_End_Node (in STM32Cub)</li> <li>&gt; ) Includes</li> <li>✓ Application</li> <li>&gt; △ App</li> </ul>                             | 62     Build Configurations     >     Set Active     >     1 Debua       63     Build Project     Manage     ✓     2 Release       65     Build Working Set     >     Build by Working Set       67     Clean.     ✓     2 Release                                                     |              | <ul> <li>radio_board_if.h</li> <li>RBI_Init(void): int32_t</li> <li>RBI_Delnit(void): int32_t</li> <li>RBI_ConfigRFSwitch(RBLSN</li> </ul>                  | witch_Type(       |
| Core     Eartup     Satrup_stm32wle5ccux.s     Earget     Aradii board if c                                                                               | 68     Build Automatically     Set Active by Working Set       69     Build Targets     Manage Working Sets       70     Build Targets     Intervent = {0};       71     Build Targets     Total                                                                                       |              | <ul> <li>RBI_Gett XC ontig(void) : int</li> <li>RBI_GettWakeUpTime(void)</li> <li>RBI_IsTCXO(void) : int32_t</li> <li>RBI_IsDCDC(void) : int32_t</li> </ul> | s2_t<br>: int32_t |
| <ul> <li>&gt; be Drivers</li> <li>&gt; be Utilities</li> <li>&gt; be Utilities</li> <li>↓ LoRaWAN_End_Node.ioc</li> <li>STM32WL55JCIX_FLASH.id</li> </ul> | 73     Generate Report       74     Generate Report       75     Generate Code       76     Properties       77     Properties       78     gpio_init_structure.roue       79     gpio_init_structure.roue       79     gpio_init_structure.roue       79     gpio_init_structure.roue |              |                                                                                                    |                   |
|                                                                                                    |                                                                                                    | ~            | <                                                                                                    | >                 |
|                                                                                                    |                                                                                                    | Duild Analys |                                                                                                    |                   |
|                                                                                                    |                                                                                                    | Build Analyz | zer 🐹 🚊 Static Stack Analyzer                                                                                                    |                   |
|                                                                                                    | CDT Build Console [LoRaWAN_End_Node]                                                                                                    |              |                                                                                                    | 🛃 Ş               |
|                                                                                                    | ^                                                                                                    | Memory Regio | 005 Memory Details                                                                                                    |                   |
|                                                                                                    |                                                                                                    | Region       | Start address End address                                                                                                    | c Si              |
|                                                                                                    |                                                                                                    | Kegion       | Sant auuress Enu adures                                                                                                    | , 3I.             |
| < >                                                                                                    | < >                                                                                                    |              |                                                                                                    | >                 |
| C /LoRaWAN_End_Node/Application/Targ                                                                                                    | et/radio_board_if.c                                                                                                    |              |                                                                                                    |                   |

Figure 44: Configure Build to Release

10. After setting the build configuration, you are now ready to build the project. You should see a successful compilation and generation of a .bin file.

## **BAK**<sup>®</sup> Documentation Center

| workspace_1.7.0 - LoRaWAN_End_Node        | e/Applicat  | ion/Targ                             | jet/radio_board_if.c        | - STM32CubelD | E                                                  |             |                     |                                                         | - 0                            | ×          |
|-------------------------------------------|-------------|--------------------------------------|-----------------------------|---------------|----------------------------------------------------|-------------|---------------------|---------------------------------------------------------|--------------------------------|------------|
| File Edit Source Refactor Navigate        | Search      | Project                              | Run Window                  | Help          |                                                    |             |                     |                                                         |                                |            |
| 📑 = 🔚 🐘 = 🗞 = 🐘 🔍 [0                      | @ : 😭       | Op                                   | pen Project                 |               |                                                    | 0           |                     |                                                         | Q i 😭                          | EC MX      |
| Project Explorer 22                       | R radie     | Cle                                  | ose Project                 |               |                                                    | -           | E                   | Dutline 😚 🛞 Bi                                          | uild Targets                   |            |
|                                           | 61          | Bu Bu                                | uild All                    | Ctrl+B        |                                                    |             | ^                   |                                                         | a, 🔊 🔊 e                       | <b>#</b> 8 |
| V DE LoRaWAN_End_Node (in STM32Cub        | 62          | Bu                                   | uild Configurations         | >             |                                                    |             |                     | radio_board_                                            | f.h                            |            |
| > 🔊 Includes                              | 63          | Bu                                   | uild Project                |               | dd the correspondent files in the IDE workspace */ |             |                     | <ul> <li>RBI_Init(void)</li> </ul>                      | : int32_t                      |            |
| Application                               | 65          | Bu                                   | uld Working Set             | >             | the preprocessor definitions or in platform.h */   |             |                     | <ul> <li>RBI_Delnit(vo</li> <li>RBI_ConfigRE</li> </ul> | id) : int32_t<br>Switch/PPL Su | itch Tunol |
| > 🗁 App                                   | 67 -        | Cle                                  | ean                         |               |                                                    |             |                     | <ul> <li>RBI GetTxCor</li> </ul>                        | fiq(void) : int3               | 32 t       |
| V 👝 Startup                               | 68          | Bu                                   | uild Automatically          |               | Init() but not supported by MX*/                   |             |                     | RBI_GetWake                                             | UpTime(void)                   | : int32_t  |
| S startup_stm32wle5ccux.s                 | 70          | Bu                                   | uild Targets                | >             | <pre>icture = {0};</pre>                           |             |                     | RBI_IsTCXO(v<br>RBI_IsTCXO(v)                           | oid) : int32_t                 |            |
| Iarget Iarget Iarget difference           | 71          | 0                                    | (C++ Index                  | 、<br>、        | тсн)                                               |             |                     | RBI_ISDCDC(\                                            | roid) : int32_t                |            |
| > 🗁 Drivers                               | 73          | Ge                                   | enerate Report              |               | ack */                                             |             |                     |                                                         |                                |            |
| > 👝 Middlewares                           | 74          | dh Ge                                | enerate Code                |               |                                                    |             |                     |                                                         |                                |            |
| >  Utilities                              | 76          |                                      |                             |               | pin */                                             |             |                     |                                                         |                                |            |
| STM32WL55JCIX_FLASH.Id                    | 78          | Bbr                                  | openies<br>20_1011_Structur | re.noue = u   | PIO_MODE_OUTPUT_PP;                                |             |                     |                                                         |                                |            |
|                                           | 79<br>80    | gpi                                  | .o_init_structur            | re.Pull = G   | PIO_NOPULL;<br>PIO_SPEED_EREO_VERY_HIGH·           |             |                     |                                                         |                                |            |
|                                           |             | <                                    |                             | crispeca - a  |                                                    | >           | × <                 |                                                         |                                | >          |
|                                           | Prob        | lems 🎜                               | Tasks 📄 Conso               | le 🕸 🔲 Pror   | perties                                            | 🗈 Build     | d Analyzer          | 😤 🛋 Static Stac                                         | k Analyzer                     |            |
|                                           |             |                                      |                             |               |                                                    | 019         |                     | _                                                       |                                | - 8        |
|                                           | CDT Build   | CDT Build Console [LoRaWAN_End_Node] |                             |               |                                                    |             |                     |                                                         |                                |            |
|                                           |             | ^                                    |                             |               | Memo                                               | ory Regions | ions Memory Details |                                                         |                                |            |
|                                           |             |                                      |                             |               |                                                    | Regio       | n                   | Start address                                           | End address                    | Si         |
|                                           |             |                                      |                             |               |                                                    | inegro      |                     |                                                         |                                |            |
|                                           |             |                                      |                             |               |                                                    |             |                     |                                                         |                                |            |
|                                           |             |                                      |                             |               |                                                    |             |                     |                                                         |                                |            |
|                                           |             |                                      |                             |               |                                                    |             |                     |                                                         |                                |            |
|                                           |             |                                      |                             |               |                                                    |             |                     |                                                         |                                |            |
|                                           |             |                                      |                             |               |                                                    |             |                     |                                                         |                                |            |
|                                           |             |                                      |                             |               |                                                    |             |                     |                                                         |                                |            |
|                                           |             |                                      |                             |               | ×                                                  | <           |                     |                                                         |                                | >          |
| < >> (LoPaWAN End Node/Application (Trans | <           | oard if -                            | -                           |               | >                                                  |             |                     |                                                         |                                |            |
|                                           | ler/ladio_p | ioaru_if.c                           | -                           |               |                                                    |             | :                   |                                                         |                                |            |

Figure 45: Build the Project

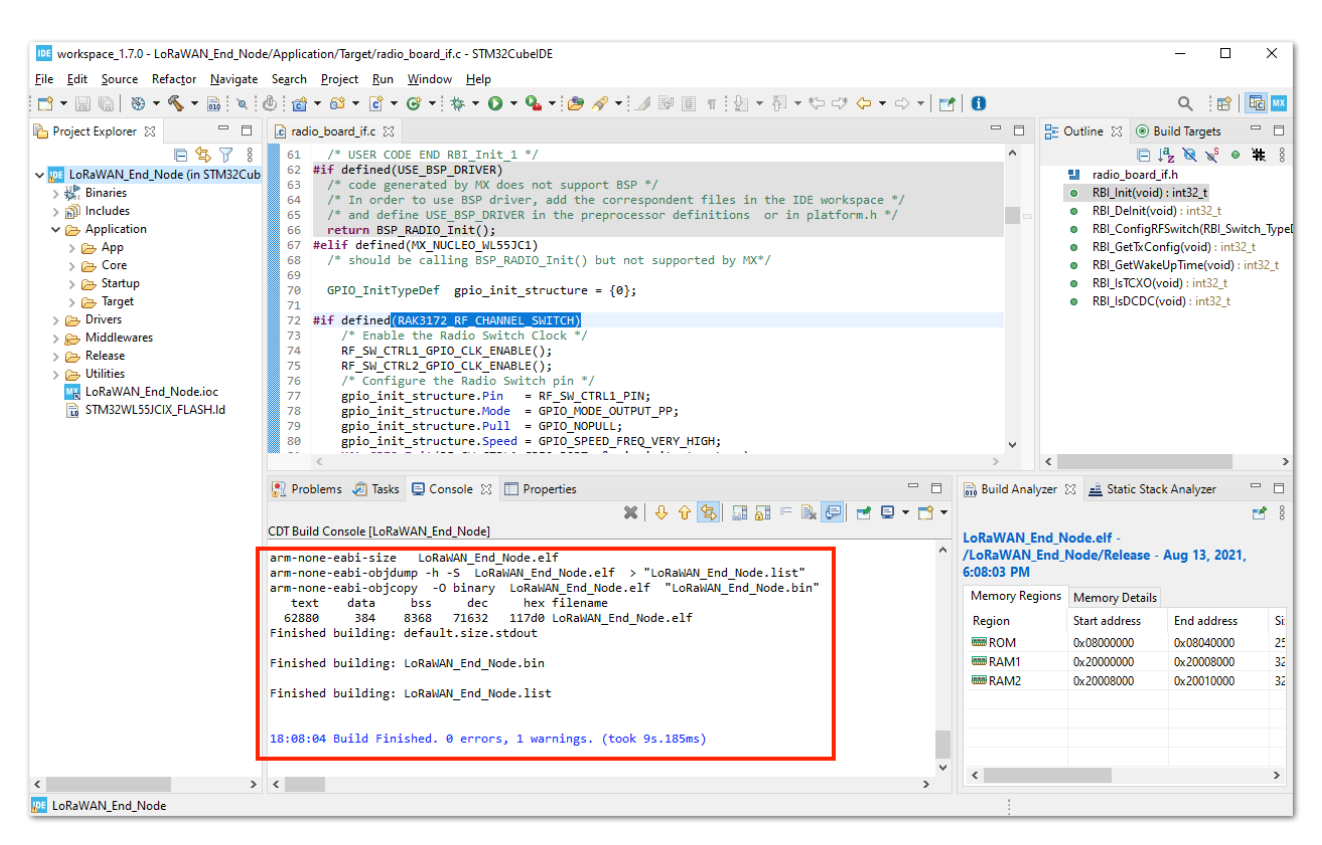

Figure 46: Successful Project Build

# Running the LoRaWAN\_End\_Node Example of STM32WL SDK on RAK3172

## **Configuration to Connect the LoRaWAN Network** Server

Once you have a working project and were able to build with no errors in the STM32CubeIDE, the next step is to configure the LoRaWAN parameters to be able to run **LoRaWAN\_End\_Node** example code with RAK3172.

 First, you need to register the device to the network server. You can follow the guide on how to register a device in TTN V3 or Chirpstack using the procedure discussed in the RAK3172 TTN V3 OTAA Quick Start Guide or in the RAK3172 Chirpstack OTAA Quick Start Guide respectively.

| VOTE                                                               |                            |
|--------------------------------------------------------------------|----------------------------|
| By default, the LoRaWAN_End_Node example will work on the EU868    | region. This is set in the |
| lora_app.h that can be found in this location /STM32Cube_FW_WL_V1. | 0.0/Projects/NUCLEO-       |
| WL55JC/Applications/LoRaWAN/LoRaWAN_End_Node/LoRaWAN/App/ (for v   | v1.0.0) and                |
| /STM32Cube_FW_WL_V1.2.0/Projects/NUCLEO-                           |                            |
| WL55JC/Applications/LoRaWAN/LoRaWAN_End_Node/LoRaWAN/App/ (for v   | v1.2.0).                   |

2. To activate and connect your device via OTAA, you need to get the following parameters: **DEVEUI**, **APPEUI**, and **APPKEY**.

Once you successfully register your device to TTN V3, you should see those parameters, as shown in Figure 47.

| RAK3172<br>ID: rak3172-init-te | est                                    |            |       |                       |
|--------------------------------|----------------------------------------|------------|-------|-----------------------|
| Last seen yesterday            | 2 🗸 n/a                                |            |       |                       |
| Overview Live data             | Messaging Location Payload for         | matters    | Clair | ming General settings |
| General information            |                                        |            |       | Live data             |
|                                |                                        |            | E     |                       |
| End device ID                  | rak3172-init-test                      |            |       |                       |
| Description                    | This end device has no description     |            |       |                       |
|                                |                                        |            |       | Waitin                |
| Created at                     | Mar 23, 2021 17:15:07                  |            |       | warch                 |
|                                |                                        |            |       |                       |
| Activation information         |                                        |            |       |                       |
| AppEUI                         | 11 11 11 11 99 99 99 99                | <>         |       |                       |
|                                |                                        |            |       |                       |
| DevEUI                         | 22 22 22 22 88 88 88 88                | <>         |       | Location              |
| Root key ID                    | n/a                                    |            |       |                       |
| Notency is                     |                                        |            |       |                       |
| АррКеу                         | 2B 7E 15 16 28 AE D2 A6 AB F7 15 88 09 | 0 CF 4F 30 |       |                       |
|                                |                                        |            |       |                       |
| NwkKey                         | n/a                                    |            |       |                       |
|                                |                                        |            |       |                       |

Figure 47: OTAA device registration in TTN V3

3. With the device registered to TTN V3, you should edit the se-identity.h file to update the needed OTAA parameters. On the STM32CubeIDE, click **File** and select **Open File..**. You should navigate in this directory \STM32Cube\_FW\_WL\_V1.0.0\Projects\NUCLEO-

WL55JC\Applications\LoRaWAN\LoRaWAN\_End\_Node\LoRaWAN\App (for v1.0.0) or

\STM32Cube\_FW\_WL\_V1.2.0\Projects\NUCLEO-

WL55JC\Applications\LoRaWAN\LoRaWAN\_End\_Node\LoRaWAN\App (for v1.0.0) to find the se-identity.h, then click Open.

| IDE          | workspace 1.7.0 - STM32CubeIDE       |                |                                                                                        |                |                                                                  | - 0                            | ×          |
|--------------|--------------------------------------|----------------|----------------------------------------------------------------------------------------|----------------|------------------------------------------------------------------|--------------------------------|------------|
| File         | Edit Source Refactor Navigate Searce | ch Project     | Run Window Help                                                                        |                |                                                                  |                                |            |
|              | New Alt-                             | +Shift+N >     | 📴 र 🞯 र 🖗 र 🔕 र 💁 🖋 र 💷 💷 💷 👖 🖢 र 🖓 र एन्ट्र () र र न र 📑                              | 0              |                                                                  | Q 🔡                            | Ec MX      |
|              | Open File                            |                | .c 🛛                                                                                   |                | E Outline 🔀 💿 Bui                                                | ild Targets                    |            |
|              | Open Projects from File System       |                | R CODE END RBI_Init_1 */                                                               | ^              | 🖻 J <sup>a</sup>                                                 | z 💘 🐋 🙍                        | <b>#</b> 8 |
|              | Recent Files                         | >              | ined(USE_BSP_DRIVER)<br>e generated by MX does not support BSP */                      |                | radio_board_if                                                   | .h                             |            |
|              | Close Editor                         | Ctrl+W         | order to use BSP driver, add the correspondent files in the IDE workspace */           |                | <ul> <li>RBI_Init(void) :</li> <li>RBI_Delnit(void) :</li> </ul> | int32_t<br>1): int32_t         |            |
|              | Close All Editors Ctrl+              | +Shift+W       | BSP_RADIO_Init();                                                                      |                | <ul> <li>RBI_ConfigRFS</li> </ul>                                | witch(RBI_Swi                  | .tch_Type[ |
|              | Save                                 | Ctrl+S         | etined(MX_NUCLEO_WL55JC1)<br>uld be calling BSP RADIO Init() but not supported by MX*/ |                | <ul> <li>RBI_GetTxConf</li> </ul>                                | ig(void) : int3                | 2_t        |
|              | Save As                              |                | TeitTureDef geis init stausture - (0).                                                 |                | <ul> <li>RBI_GetWakeU</li> <li>RBI_IsTCXO(vo</li> </ul>          | plime(void) :<br>id) : int32 t | int32_t    |
|              | Save All Ctrl                        | I+Shift+S      | michypeben gpio_mic_schucture = {0};                                                   |                | <ul> <li>RBI_IsDCDC(volume</li> </ul>                            | oid) : int32_t                 |            |
|              | Revert                               |                | ined(RAK3172_RF_CHANNEL_SWITCH)<br>nable the Radio Switch Clock */                     |                |                                                                  |                                |            |
|              | Move                                 |                | W_CTRL1_GPIO_CLK_ENABLE();                                                             |                |                                                                  |                                |            |
|              | Rename                               | F2             | onfigure the Radio Switch pin */                                                       |                |                                                                  |                                |            |
| <u>&amp;</u> | Refresh                              | <del>ر</del> ا | init_structure.Pin = RF_SW_CTRL1_PIN;                                                  |                |                                                                  |                                |            |
|              | Convert Line Delimiters to           |                | init_structure.Pull = GPIO_NOPULL;                                                     |                |                                                                  |                                |            |
|              | Print                                | Ctrl+P         | CDTO Toit/DE SH CTD11 GDTO DOBT Proio init stausture).                                 | × .            |                                                                  |                                |            |
| 2            | Import                               |                |                                                                                        |                |                                                                  |                                |            |
|              | Export                               |                | lasks 🖢 Console 🐹 📄 Properties 👘 🖬 🖬 🖬 🖬 🖬 👘                                           | Build Analyzei | r 23 🚊 Static Stack                                              | Analyzer                       |            |
|              | Properties A                         | Alt+Enter      |                                                                                        |                |                                                                  |                                | ⊠ 8        |
|              | Switch Workspace                     | >              |                                                                                        | Memory Region  | Managa Dataila                                                   |                                |            |
|              | Restart                              |                |                                                                                        | Region         | Start address                                                    | End address                    | Si         |
| _            | Exit                                 |                |                                                                                        | Region         | Start address                                                    | End budiess                    | 51.        |
|              |                                      |                |                                                                                        |                |                                                                  |                                |            |
|              |                                      |                |                                                                                        |                |                                                                  |                                |            |
|              |                                      |                |                                                                                        |                |                                                                  |                                |            |
|              |                                      |                |                                                                                        |                |                                                                  |                                |            |
|              |                                      |                |                                                                                        |                |                                                                  |                                |            |
|              |                                      |                |                                                                                        |                |                                                                  |                                |            |
| <            | >                                    |                |                                                                                        | <              |                                                                  |                                | >          |
|              |                                      |                |                                                                                        |                |                                                                  |                                |            |

Figure 48: Open the File Needed to Modify with OTAA Parameters

| ew folder                |                    |              | ie 🕶 🛄 |
|--------------------------|--------------------|--------------|--------|
| Name                     | Date modified      | Туре         | Size   |
| app_lorawan.c            | 28/10/2020 4:29 PM | C File       | 3 KB   |
| 🖻 app_lorawan.h          | 28/10/2020 4:29 PM | C/C++ Header | 3 KB   |
| CayenneLpp.c             | 28/10/2020 4:29 PM | C File       | 13 KB  |
| 🖻 CayenneLpp.h           | 28/10/2020 4:29 PM | C/C++ Header | 3 KB   |
| 🗈 Commissioning.h        | 28/10/2020 4:29 PM | C/C++ Header | 3 KB   |
| lora_app.c               | 28/10/2020 4:29 PM | C File       | 21 KB  |
| 🖻 lora_app.h             | 28/10/2020 4:29 PM | C/C++ Header | 4 KB   |
| 🖻 lora_app_version.h     | 28/10/2020 4:29 PM | C/C++ Header | 3 KB   |
| lora_info.c              | 28/10/2020 4:29 PM | C File       | 5 KB   |
| 🗟 lora info b            | 28/10/2020 4:29 PM | C/C++ Header | 3 KB   |
| 🖻 se-identity.h          | 28/10/2020 4:29 PM | C/C++ Header | 33 KB  |
|                          |                    |              |        |
| File name: se-identity.h |                    | ×.*          |        |

Figure 49: Open the se-identity.h File

4. The se-identity.h header file must be updated with the common DEVEUI, APPEUI, and APPKEY parameters in the device registration on the network server. In this example, you can see that the LORAWAN\_DEVEUI\_EUI, LORAWAN\_JOIN\_EUI, and LORAWAN\_APP\_KEY are updated, as shown in **Figure 50**. These values are based on the TTN V3 registration in **Figure 47**.

The LORAWAN\_JOIN\_EUI is the same as the App\_EUI in this guide which is the term that adheres to the LORAWAN Specification V1.1.

#### **NOTE**

To ensure that your device work on both LoRaWAN versions (LoRaWAN Specifications V1.0.x and V1.1), make sure that the application rook key LORAWAN\_APP\_KEY and the network root key LORAWAN\_NWK\_KEY of the se-identity.h file are exactly the same. Else, you might encounter MIC-related errors while joining the network.

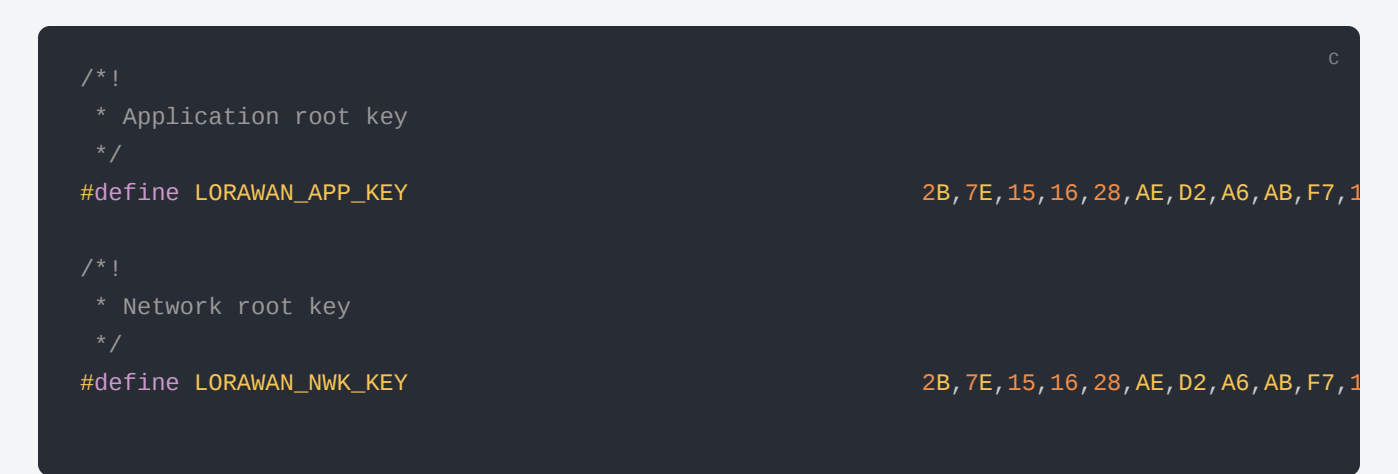

The macro **STATIC\_DEVICE\_EUI** is also updated to **1** instead of **0** since a generated DEVEUI in TTN V3 is used in this guide instead of the embedded DEVEUI of the device.

| workspace_1.7.0 - D:\Downloads\en.st                                                                                                    | tm32cubewl_v1.0.0\STM32Cube_FW_WL_V1.0.0\Projects\NUCLEO-WL55JC\Applications\LoRaWAN\                                                                                                    | LoRaWAN_End_Node\LoRaWAN\App\se-identity.h - STM32CubelDE - 🛛 🗙                                                                                                    |
|----------------------------------------------------------------------------------------------------|----------------------------------------------------------------------------------------------------|----------------------------------------------------------------------------------------------------|
| <u>File Edit Source Refactor Navigate</u>                                                                                                    | Se <u>a</u> rch <u>P</u> roject <u>R</u> un <u>W</u> indow <u>H</u> elp                                                                                                    |                                                                                                    |
| 📑 🗕 🔚 🐘 😵 🖛 🗞 👻                                                                                                    | 💩 🖆 🕶 📽 🕶 🖻 🕶 🚱 🕶 🚺 🕈 🔷 🕐 🖕 🌽 🖗 🔲 👖 🕍 🖛 🌾                                                                                                    | │ <del>+</del> ♥ - ♥ - ♥ → → +   🛃 🚺 🔍 🤤 🔤 🔤                                                                                                    |
| Project Explorer 💥 📃 🗖                                                                                                    | c radio_board_if.c                                                                                                    |                                                                                                    |
| Image: Second Second Secon | <pre>   radio_board_if.c  term 'se-identity.h ☆   ret in the interval of the interval of the</pre> | <pre>t )9x91000000A</pre>                                                                                                    |
|                                                                                                    | 122 * Network root key                                                                                                    |                                                                                                    |
|                                                                                                    | <                                                                                                    | >                                                                                                    |
|                                                                                                    | Problems 🔊 Tasks 📮 Console 🛿 🔲 Properties No consoles to display at this time.                                                                                                    | ■       ■       Build Analyzer       ■       Static Stack Analyzer       ■         ■       ■       ■       ■       ■       ■         Memory Regions       Memory Details       ■       ■       ■         Region       Start address       End address       ≤ |
| < >                                                                                                    |                                                                                                    | ٢ >                                                                                                    |
|                                                                                                    | Writable Smart                                                                                                    | t Insert 92 : 1 : 3979                                                                                                    |

Figure 50: Modified se-identity.h File

#### 📝 NOTE

These parameters are usually set and code generated in the **.ioc** file via STM32CubeMX. But that method is not possible since a direct modification of the radio-related source files is done in this guide. Any further code generation via STM32CubeMX after the modifications in the previous steps in this guide will override all the changes that are required to run the LoRaWAN\_End\_Node project example RAK3172 module.

## **Generation of BIN file**

With all the needed files modified and edited, you can now generate your .bin FW file and upload it to your RAK3172 module.

 The first step is to clean first the project to remove any outdated binary files in the project folder then followed by building it. Sometimes **Build Project** is not clickable so you can use **Build All** as an alternative. You only have one project as of now so that should work fine as well.

| workspace_1.7.0 - D:\Downloads\en.st      | m32cubewl_v1.0.0\STM32Cube_FW_WL_V1.0.0\Proje           | cts\NUCLEO-WL55JC\Applications\LoRaWAN\LoRaWAN_End_Node\LoRaWAN\App\se-identity.h - STM32CubelDE — |        | ×     |
|-------------------------------------------|---------------------------------------------------------|----------------------------------------------------------------------------------------------------|--------|-------|
| <u>File Edit Source Refactor Navigate</u> | Se <u>a</u> rch <u>Project Run W</u> indow <u>H</u> elp |                                                                                                    |        |       |
|                                           | 🕼 👩 Open Project                                        | ▼ 🖄 🖋 ▼ 🗐 🗊 🗓 ▼ 🖗 ▼ 🖓 ▼ 🏷 🖓 🗢 ▼ 🖒 ▼ 📑 🚺 🚺 🔍 🔍                                                      | 🗈 ا ا  | EC MX |
| Project Explorer 🛛 🗖 🗖                    | Close Project                                           |                                                                                                    | -      |       |
|                                           | 91 Build All Ctrl+B                                     |                                                                                                    |        | A     |
| ✓ IDE LoRaWAN End Node (in STM32Cuł       | 92 # Build Configurations >                             | 1                                                                                                  |        |       |
| > 🔊 Includes                              | 93<br>949 / Build Project                               |                                                                                                    |        |       |
| > 👝 Application                           | 95 Build Working Set                                    |                                                                                                    |        |       |
| > 🔁 Drivers                               | 96<br>97 # Clean                                        | { 0x22 0x22 0x22 0x22 0x28 0x88 0x88 0x88                                                          |        |       |
| > 🔁 Middlewares                           | 98 Build Automatically                                  |                                                                                                    |        |       |
| V Celedse                                 | 990 /                                                   |                                                                                                    |        |       |
| LoRaWAN End Node.ioc                      | 100 Build Targets >                                     | ndian)                                                                                             |        |       |
| STM32WL55JCIX_FLASH.Id                    | 102 # MX Generate Report                                | { 0x11, 0x11, 0x11, 0x11, 0x99, 0x99, 0x99, 0x99 }                                                 |        |       |
|                                           | 103<br>1040 / db Generate Code                          |                                                                                                    |        |       |
|                                           | 105                                                     | N_DEVICE_ADDRESS                                                                                   |        |       |
|                                           | 106 Properties                                          | tically set with a value provided by a pseudo                                                      |        |       |
|                                           | 108 */                                                  | Aren a varue provided by che Meo practoria                                                         |        |       |
|                                           | 109 #define STATIC_DEVICE_ADDRESS                       | 0                                                                                                  |        |       |
|                                           | 110<br>1110 /*!                                         |                                                                                                    |        |       |
|                                           | 112 * Device address on the network                     | (big endian)                                                                                       |        |       |
|                                           | 113 */                                                  | ( uin+32 + )ava1aaaaa                                                                              |        |       |
|                                           | 115                                                     | ( dintbi_ ) (overedeter                                                                            |        |       |
|                                           | 116⊖ /*!                                                |                                                                                                    |        |       |
|                                           | 117 * Application Poot key<br>118 */                    |                                                                                                    |        |       |
|                                           | 119 #define LORAWAN_APP_KEY                             | 2B,7E,15,16,28,AE,D2,A6,AB,F7,15,88,09,CF,4F,3C                                                    |        |       |
|                                           | 120 <                                                   |                                                                                                    | >      |       |
|                                           | 💌 Problems 👘 Tarkr 🕞 Console 😚 🗔 Pro                    | natiar 🖓 🗖 🖻 Build Analyzar 🕅 📑 Static Stack Analyz                                                | -      |       |
|                                           |                                                         |                                                                                                    | Lei    |       |
|                                           | CDT Build Console [LoBaWAN End Node]                    |                                                                                                    |        | 1 8   |
|                                           | epi balla console [constraint_ind_induc]                |                                                                                                    |        |       |
|                                           |                                                         | Memory Regions Memory Details                                                                      |        |       |
|                                           |                                                         | Region Start address End a                                                                         | ddress | ÷ .   |
|                                           |                                                         |                                                                                                    |        |       |
|                                           |                                                         |                                                                                                    |        |       |
|                                           |                                                         |                                                                                                    |        |       |
|                                           |                                                         | * <                                                                                                |        | >     |
| < >>                                      | <                                                       | · · · · · · · · · · · · · · · · · · ·                                                              |        |       |
|                                           |                                                         |                                                                                                    |        |       |

Figure 51: Clean and Build the STM32CubeIDE Project

After a successful build, you should see in console Finished building: LoRaWAN\_End\_Node.bin. You should be able to see the generated LoRaWAN\_End\_Node.bin firmware file in this folder location
 \STM32Cube\_FW\_WL\_V1.0.0\Projects\NUCLEO

(31M32000C\_1W\_WL\_V1.0.0(110)00003(N000L00-

 $wL55JC\Applications\LoRawAN\LoRawAN\_End\_Node\STM32CubeIDE\Release \ (for v1.0.0) \ or a statement of the statement of the s$ 

\STM32Cube\_FW\_WL\_V1.2.0\Projects\NUCLEO-

WL55JC\Applications\LoRaWAN\LoRaWAN\_End\_Node\STM32CubeIDE\Release (for v1.2.0). That bin file is the firmware binary that you need to upload to your RAK3172 module.

| workspace_1.7.0 - D:\Downloads\en.st                                                                                                    | tm32cubewl_v1.0.0\STM32Cube_FW_WL_V1.0.0\Projects\NUCLEO-WL55JC\Application                                                                                                    | s\LoRaWAN\LoRaWAN_End_Node\LoRaWAN\App\se-identity.h - STM32Cubell | DE —      |     | ×                                                                                                    |  |
|----------------------------------------------------------------------------------------------------|----------------------------------------------------------------------------------------------------|--------------------------------------------------------------------|-----------|-----|----------------------------------------------------------------------------------------------------|--|
| <u>File Edit Source Refactor Navigate</u>                                                                                                    | Se <u>a</u> rch <u>P</u> roject <u>R</u> un <u>W</u> indow <u>H</u> elp                                                                                                    |                                                                    |           |     |                                                                                                    |  |
| 📑 🕶 🔚 🕞 😸 🕶 🗞 💌                                                                                                    | 🗄 🖆 = 😂 = 🖸 = 🧭 = 🎋 = 🖸 = 隆 = 🍠 =                                                                                                    | □ 월 ▼ 禄 ▼ ♥ ♥ ♥ ♥ ♥ ♥                                              | Q         | 8   |                                                                                                    |  |
| Project Explorer 🔀 📃 🗖                                                                                                    | 🖻 radio_board_if.c 🛛 🚡 se-identity.h 🔀                                                                                                    |                                                                    |           |     |                                                                                                    |  |
| E & ♥ 8<br>↓ E LoRaWAN_End_Node (in STM32Cut<br>↓ ♥ Binaries<br>↓ Binaries<br>↓ Binaries<br>↓ Content<br>↓ Direction<br>↓ Direction<br>↓ Direction | 91 */<br>92 #define STATIC_DEVICE_EUI<br>93<br>94⊕ /*!<br>95 * end-device IEEE EUI (big endian)<br>96 */<br>97 #define LORAWAN_DEVICE_EUI                                                                                                    | 1 { 0x22, 0x22, 0x22, 0x22, 0x88, 0x88, 0x88, 0x88 }               |           |     | <ul> <li>▲</li> <li>■</li> <li>■</li></ul> |  |
| >  >  Middlewares >  >  Peterse >  Comparison >  Peterse +  LoawAN_End_Node.ioc  TM32WL55/CIX_FLASH.id                                             | 900 /*!<br>100 * App/Join server IEEE EUI (big endian)<br>101 */<br>102 #define LORAWAN_JOIN_EUI<br>103                                                                                                    | { 0x11, 0x11, 0x11, 0x11, 0x99, 0x99, 0x99, 0x99 }                 |           |     |                                                                                                    |  |
|                                                                                                    | Image: Image: Image |                                                                    |           |     |                                                                                                    |  |
|                                                                                                    | <pre>109 #define STATIC_DEVICE_ADDRESS 110 111⊕ /*! 112 * Device address on the network (big endian) 113 */ 114 #define LORAWAN_DEVICE_ADDRESS 115 116⊕ /*!</pre>                                                                                                    | 0<br>( uint32_t )0x0100000A                                        |           |     |                                                                                                    |  |
|                                                                                                    | 117 * Application root key<br>118 */<br>119 #define LORAWAN_APP_KEY<br>120<br><                                                                                                    | 28,7E,15,16,28,AE,D2,A6,A8,F7,15,88,09,CF,4F,3C                    |           | >   | ¥                                                                                                    |  |
|                                                                                                    | 😰 Problems 🧔 Tasks 🔤 Console 🖄 🛄 Properties                                                                                                    | Build Analyzer 🛛 🚢 Static Stat                                     | k Analyze | . – |                                                                                                    |  |
| l                                                                                                    | CDT Build Console [LoRaWAN_End_Node]       LoRaWAN_End_Node.elf -         Finished building: LoRaWAN_End_Node.bin       ^/LoRaWAN_End_Node/Release - 15 Aug                                                                                                    |                                                                    |           |     |                                                                                                    |  |
|                                                                                                    | Finished building: LoRaWAN_End_Node.list<br>00:08:54 Build Finished 0 errors, 1 warnings. (took 75.725ms)<br>Memory Regions Memory Details<br>Region Start address End address<br>End address End address End address End address 0.000000 0.0080000 0.0080000 0.0080000 0.0080000 0.00800000 0.0080000 0.00800000 0.00800000 0.00800000 0.00800000 0.00800000 0.00800000 0.00800000 0.00800000 0.00800000 0.00800000 0.00800000 0.00800000 0.00800000 0.00800000 0.00800000 0.00800000 0.00800000 0.008000000 0.00800000 0.00800000 0.00800000 0.00800000 0.00800000 0.00800000 0.008000000 0.008000000 0.008000000 0.008000000 0.008000000 0.0080000000 0.008000000 0.008000000 0.008000000 0.008000000 0.008000000 0.008000000 0.008000000 0.008000000 0.00800000000                                                                                                    |                                                                    |           |     |                                                                                                    |  |
| < >                                                                                                    | د                                                                                                    | > <                                                                |           | >   |                                                                                                    |  |

Figure 52: Successful Build with BIN File for RAK3172

## Uploading the FW Generated Using STM32CubeProgrammer

The generated .bin FW file is ready to be uploaded to RAK3172.

To upload this binary file, you need to use STM32CubeProgrammer created by STMicroelectronics.

Download the latest version STM32CubeProgrammer 🗹 and the one compatible with your computer.

In this guide, you will use the internal UART bootloader of the STM32WL and connect the RAK3172 to a USB to Serial converter tool like the RAKDAP1. You need to connect five pins: power supply pins (3.3 V and GND), UART2 pins (TX and RX), and the Boot0 pin (connected to 3.3 V), as shown in **Figure 53**.

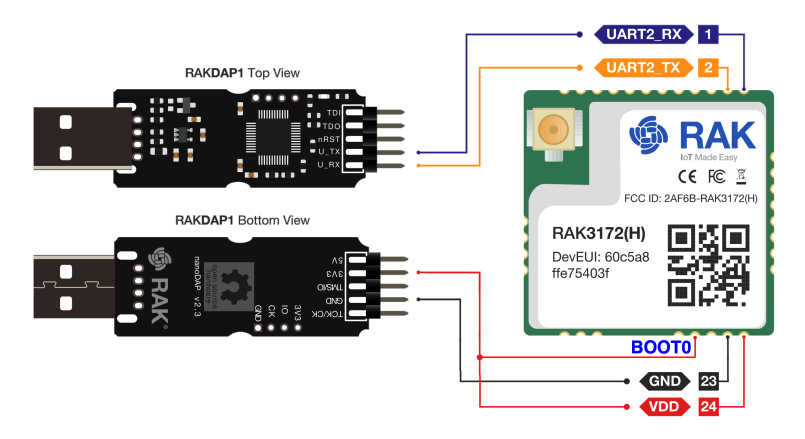

Figure 53: RAK3172 Connection to USB-UART Converter with Boot0 Pin at 3.3V Level

#### 📝 NOTE

You can also use an ST-LINK to upload the .bin file to RAK3172.

1. Once the hardware is now ready, you can open the STM32CubeProgrammer. Then you need to open the LoRaWAN\_End\_Node.bin FW file from this folder location \STM32Cube\_FW\_WL\_V1.0.0\Projects\NUCLEO-WL55JC\Applications\LoRaWAN\LoRaWAN\_End\_Node\STM32CubeIDE\Release (for v1.0.0) or \STM32Cube\_FW\_WL\_V1.2.0\Projects\NUCLEO-

wL55JC\Applications\LoRaWAN\LoRaWAN\_End\_Node\STM32CubeIDE\Release (for v1.2.0).

| Prg STIV      | 132CubeProgrammer                         |              | – 🗆 ×             |
|---------------|-------------------------------------------|--------------|-------------------|
| STM32<br>Cube | Programmer (1997)                         | F 🕒          | y 🛧 🖅             |
|               | Memory & File edition                     |              | Not connected     |
|               | Device memor Open file -                  | UART         | ▼ Connect         |
|               | Address Size Data width 32-bit • Read •   | U            | ART configuration |
|               |                                           | Port         | COM29 - Ø         |
| OB            |                                           | Baudrate     | 115200 -          |
|               |                                           | Parity       | Even 👻            |
|               |                                           | Data bits    | 8 🗸               |
|               |                                           | Stop bits    | 1.0 👻             |
|               | No data to display                        | Flow control | Off 👻             |
|               |                                           |              |                   |
|               |                                           |              |                   |
|               |                                           |              |                   |
|               |                                           |              |                   |
|               | Log Verbosity level   1  2  3             |              |                   |
|               | 00:41:03 : STM32CubeProgrammer API v2.1.0 | (            |                   |
|               |                                           | c            | evice information |
| $\odot$       |                                           | Device       | -                 |
|               |                                           | Туре         |                   |
|               |                                           | Device ID    |                   |
| $\bigcirc$    |                                           | CPU          |                   |
|               |                                           |              | -                 |

Figure 54: STM32CubeProgrammer Application

| V19 Open file X          |                                    |                       |             |                                      |  |  |  |  |  |
|--------------------------|------------------------------------|-----------------------|-------------|--------------------------------------|--|--|--|--|--|
| $\leftarrow \rightarrow$ | A CoRaWAN_End_Node > S     S     S | TM32CubelDE → Release | 5 V         | 🔎 Search Release                     |  |  |  |  |  |
| Organize                 | <ul> <li>New folder</li> </ul>     |                       |             | :::                                  |  |  |  |  |  |
| <u>_</u> ^               | Name                               | Date modified         | Туре        | Size                                 |  |  |  |  |  |
|                          | Application                        | 13/08/2021 6:07 PM    | File folder |                                      |  |  |  |  |  |
|                          | Drivers                            | 13/08/2021 6:07 PM    | File folder |                                      |  |  |  |  |  |
|                          | Middlewares                        | 13/08/2021 6:07 PM    | File folder |                                      |  |  |  |  |  |
| r                        | Utilities                          | 15/08/2021 12:08 AM   | File folder |                                      |  |  |  |  |  |
|                          | M LoRaWAN_End_Node.bin             | 15/08/2021 12:08 AM   | Binary Log  | 62 KB                                |  |  |  |  |  |
|                          | CORAWAN_ENG_NOGE.EII               | 15/08/2021 12:08 AM   | ELF File    | 184 KB                               |  |  |  |  |  |
| S                        |                                    |                       |             |                                      |  |  |  |  |  |
| S                        |                                    |                       |             |                                      |  |  |  |  |  |
|                          |                                    |                       |             |                                      |  |  |  |  |  |
|                          |                                    |                       |             |                                      |  |  |  |  |  |
|                          |                                    |                       |             |                                      |  |  |  |  |  |
|                          |                                    |                       |             |                                      |  |  |  |  |  |
|                          |                                    |                       |             |                                      |  |  |  |  |  |
|                          | File name: LoRaWAN_End_No          | ode.bin               | ~           | Firmware files (*.bin;*.binary;*.ł ∨ |  |  |  |  |  |
|                          |                                    |                       |             | Open Cancel                          |  |  |  |  |  |
|                          |                                    |                       |             |                                      |  |  |  |  |  |

Figure 55: Locating the .bin Firmware File

2. If everything is successful, you should now see the LoRaWAN\_End\_Node.bin FW file in the STM32CubeProgrammer.

| Pro STM                 | 132CubeProgrammer                                                                                                    |              |              |            |          |                 |            |                  | – 🗆 ×              |
|-------------------------|----------------------------------------------------------------------------------------------------|--------------|--------------|------------|----------|-----------------|------------|------------------|--------------------|
| STM32<br>Cube           | Programmer                                                                                                    |              |              |            |          |                 | 19         | f 🖸 🕴            | • 🛪 🏹              |
|                         | Memory & File                                                                                                    | edition      |              |            |          |                 |            |                  | Not connected      |
|                         | Device memory                                                                                                    | LoRaWAN_End_ | Node.bin × + |            |          |                 |            | ST-LINK          | Connect            |
|                         | Address 0x0                                                                                                    | -            | Size 0x400   | Data width | 32-bit   | •               | Download 🔹 | ST-LIN           | IK configuration   |
|                         | Address                                                                                                    | ٥            | А            | 8          | C        | ٨٩              | I          | Serial number    | No ST-LIN 👻 💋      |
|                         | 0x00000000                                                                                                    | 20008000     | 08002009     | 08001881   | 08001883 |                 | â          | Port             | SWD 👻              |
|                         | 0x0000010                                                                                                    | 08001885     | 08001887     | 08001889   | 00000000 |                 |            | Frequency (kHz)  |                    |
|                         | 0x00000020                                                                                                    | 00000000     | 00000000     | 0000000    | 0800188B |                 |            | Mode             |                    |
|                         | 0x0000030                                                                                                    | 0800188D     | 00000000     | 0800188F   | 08001891 |                 |            | Mode             | Normal 👻           |
|                         | 0x00000040                                                                                                    | 08002059     | 08002059     | 08001895   | 08002059 | YYY             |            | Access port      | 0 -                |
|                         | 0x00000050                                                                                                    | 08002059     | 08002059     | 080018A1   | 080018A7 | YYj§            |            | Reset mode       | Software reset 🔹 👻 |
|                         | 0x00000060                                                                                                    | 08002059     | 08002059     | 08002059   | 08002059 | YYYY            |            | Shared           | Dirabled           |
|                         | 0x00000070                                                                                                    | 08002059     | 08002059     | 08002059   | 080018AD | Y Y Y           |            |                  | Disabled           |
|                         | 0x00000080                                                                                                    | 08002059     | 08002059     | 08002059   | 08002059 | Y Y Y Y         |            | External loader  | -                  |
|                         | 0x00000090                                                                                                    | 00000000     | 08002059     | 08002059   | 08002059 | YYY             |            | larget voltage   | -                  |
|                         | 0x000000A0                                                                                                    | 08002059     | 08002059     | 08002059   | 08002059 | Y Y Y Y         |            | Firmware version | -                  |
|                         | 0x00000080                                                                                                    | 08002059     | 08002059     | 08002059   | 08002059 | Y Y Y Y         |            |                  | Firmware upgrade   |
|                         | 0x000000000                                                                                                    | 08002059     | 08002059     | 08002059   | 08002059 | YYYY            | ~          |                  |                    |
|                         | Log                                                                                                    |              |              |            |          | Verbosity level | 1 2 3      |                  |                    |
|                         | 00:23:13 : STM32CubeProgrammer API v2.1.0<br>00:23:19 : Read File: D:\DownloadS\en.stm32cubeVl_v1.0.0\STM32Cube_FW_WL_V1.0.0\Projects\NUCLEO-<br>WL552ClApplications\LokAWAN_Ln_dNode\STM32CubeIDE\Release\LokAWAN_End_Node.bin<br>00:23:19 : segments: 1<br>00:23:19 : segments: 0): address= 0x0, size= 0xF6B0 |              |              |            |          |                 |            | Devi             | ce information     |
| $\Theta$                |                                                                                                    |              |              |            |          |                 |            | Device           | -                  |
| $\bigcirc$              |                                                                                                    |              |              |            |          |                 |            | Туре             | -                  |
| Ø                       |                                                                                                    |              |              |            |          |                 |            | Device ID        | -                  |
| $\bigcirc$              |                                                                                                    |              |              |            |          |                 |            | Flash size       | -                  |
| $\langle \cdot \rangle$ |                                                                                                    |              |              |            |          |                 |            | CPU              | -                  |
|                         |                                                                                                    |              |              |            |          |                 |            |                  |                    |

Figure 56: Loaded .bin Firmware File to the STM32CubeProgrammer

3. By default, the STM32CubeProgrammer chooses ST-LINK as the uploading interface, so you need to change it to UART and select the right COM port. After setting up the UART connection, you can now connect and see that the device is detected.

| Prg STM           | 132CubeProgrammer                                                                             |                                                                                  |                                                                                       |                                                   |                                |                                       |       |                                                       | -                 |           |
|-------------------|-----------------------------------------------------------------------------------------------|----------------------------------------------------------------------------------|---------------------------------------------------------------------------------------|---------------------------------------------------|--------------------------------|---------------------------------------|-------|-------------------------------------------------------|-------------------|-----------|
| STM32<br>Cube     | • 🍞<br>Programmer                                                                             |                                                                                  |                                                                                       |                                                   |                                |                                       | (19)  | f 🕒                                                   | ¥ 🔀               | 57        |
|                   | Memory & File                                                                                 | edition                                                                          |                                                                                       |                                                   |                                |                                       |       |                                                       | Not 🔴             | connected |
|                   | Device memory                                                                                 | .oRaWAN_End                                                                      | Node.bin × +                                                                          |                                                   |                                |                                       |       | UART                                                  | • (               | onnect    |
|                   | Address 0x0                                                                                   | *                                                                                | Size 0x400                                                                            | Data width                                        | 32-bit                         | • Downlo                              | ad 👻  | ST-LINK<br>UART                                       | fguration         |           |
|                   | Address                                                                                       | 0                                                                                | 4                                                                                     | 8                                                 | С                              | ASCII                                 |       | USB                                                   | DM29              | - S       |
|                   | 0x00000000                                                                                    | 20008000                                                                         | 08002009                                                                              | 08001881                                          | 08001883                       |                                       | â     | OTA                                                   | .5200             |           |
|                   | 0x0000010                                                                                     | 08001885                                                                         | 08001887                                                                              | 08001889                                          | 00000000                       |                                       |       | Parity                                                | Even              |           |
|                   | 0x0000020                                                                                     | 00000000                                                                         | 00000000                                                                              | 00000000                                          | 0800188B                       |                                       | U     |                                                       | Even              | _         |
|                   | 0x0000030                                                                                     | 0800188D                                                                         | 00000000                                                                              | 0800188F                                          | 08001891                       |                                       |       | Data bits                                             | 8                 | ×.        |
|                   | 0x0000040                                                                                     | 08002059                                                                         | 08002059                                                                              | 08001895                                          | 08002059                       | ΥΥΥ                                   |       | Stop bits                                             | 1.0               | v         |
|                   | 0x0000050                                                                                     | 08002059                                                                         | 08002059                                                                              | 080018A1                                          | 080018A7                       | YYį§                                  |       | Flow control                                          | Off               |           |
|                   | 0x0000060                                                                                     | 08002059                                                                         | 08002059                                                                              | 08002059                                          | 08002059                       | Y Y Y Y                               |       |                                                       |                   |           |
|                   | 0x0000070                                                                                     | 08002059                                                                         | 08002059                                                                              | 08002059                                          | 080018AD                       | YYY                                   |       |                                                       |                   |           |
|                   | 0x0000080                                                                                     | 08002059                                                                         | 08002059                                                                              | 08002059                                          | 08002059                       | YYYY                                  |       |                                                       |                   |           |
|                   | 0x0000090                                                                                     | 00000000                                                                         | 08002059                                                                              | 08002059                                          | 08002059                       | YYY                                   |       |                                                       |                   |           |
|                   | 0x000000A0                                                                                    | 08002059                                                                         | 08002059                                                                              | 08002059                                          | 08002059                       | YYYY                                  |       |                                                       |                   |           |
|                   | 0х00000в0                                                                                     | 08002059                                                                         | 08002059                                                                              | 08002059                                          | 08002059                       | Y Y Y Y                               |       |                                                       |                   |           |
|                   | 0x000000C0                                                                                    | 08002059                                                                         | 08002059                                                                              | 08002059                                          | 08002059                       | YYYY                                  | ~     |                                                       |                   |           |
|                   | Log                                                                                           |                                                                                  |                                                                                       |                                                   |                                | Verbosity level 💿 1 💮 :               | 2 🔘 3 |                                                       |                   |           |
| (3)<br>(2)<br>(2) | 00:23:13 : STM3;<br>00:23:19 : Read<br>WL55JC/Applicat<br>00:23:19 : Numb<br>00:23:19 : segme | 2CubeProgramm<br>File: D:\Dow<br>ions\LoRaWAN\<br>er of segment<br>ent[0]: addre | er API v2.1.0<br>mloads\en.stm32c.<br>LORawAN_End_Node<br>:s: 1<br>:ss= 0x0, size= 0: | ubew]_v1.0.0\STM32<br>\STM32CubeIDE\Rele<br>xF6B0 | Cube_FW_WL_V1<br>ase\LoRaWAN_E | L.O.O'Projects\NUCLEO-<br>nd_Node.bin | *     | D<br>Device<br>Type<br>Device ID<br>Flash size<br>CPU | evice information |           |

Figure 57: Selecting UART as Programming Interface

| ⁰ STM         | 132CubeProgramme                                                             | r                                                                                          |                                                                                          |                                                   |                                |                                      |            |              | -                 |           |
|---------------|------------------------------------------------------------------------------|--------------------------------------------------------------------------------------------|------------------------------------------------------------------------------------------|---------------------------------------------------|--------------------------------|--------------------------------------|------------|--------------|-------------------|-----------|
| TM32<br>Cube  | Programmer                                                                   |                                                                                            |                                                                                          |                                                   |                                |                                      | 19         | f 🕒          | ⊻ 🔀               | 57        |
|               | Memory & F                                                                   | ile edition                                                                                |                                                                                          |                                                   |                                |                                      |            |              | 🛑 Not o           | connected |
|               | Device memor                                                                 | y LoRaWAN_En                                                                               | d_Node.bin × +                                                                           |                                                   |                                |                                      |            | UART         | • C               | lonnect   |
|               | Address 0x                                                                   | 0 -                                                                                        | Size 0x400                                                                               | Data width                                        | 32-bit                         | •                                    | Download 🔹 | UA           | ART configuration |           |
|               | Address                                                                      | 0                                                                                          | 4                                                                                        | 8                                                 | С                              | ASCII                                |            | Port         | COM29             | - Ø       |
| 7             | 0x0000000                                                                    | 20008000                                                                                   | 08002009                                                                                 | 08001881                                          | 08001883                       |                                      |            | Baudrate     | COM29             |           |
| В             | 0×00000010                                                                   | 08001885                                                                                   | 08001887                                                                                 | 08001889                                          | 00000000                       |                                      |            | Darity       | COM14             | _         |
|               | 0x0000020                                                                    | 0000000                                                                                    | 00000000                                                                                 | 00000000                                          | 0800188B                       |                                      |            |              | COM30             |           |
|               | 0x0000030                                                                    | 08001880                                                                                   | 00000000                                                                                 | 0800188F                                          | 08001891                       |                                      |            | Data bits    | COM16             | -         |
|               | 0x00000040                                                                   | 08002059                                                                                   | 08002059                                                                                 | 08001895                                          | 08002059                       | YYY                                  |            | Stop bits    | 1.0               | -         |
|               | 0x00000050                                                                   | 08002059                                                                                   | 08002059                                                                                 | 080018A1                                          | 080018A7                       | YYj§                                 |            | Flow control | 05                |           |
|               | 0x0000060                                                                    | 08002059                                                                                   | 08002059                                                                                 | 08002059                                          | 08002059                       | YYYY                                 |            | rion control | Un                |           |
|               | 0x00000070                                                                   | 08002059                                                                                   | 08002059                                                                                 | 08002059                                          | 080018AD                       | YYY                                  |            |              |                   |           |
|               | 0x0000080                                                                    | 08002059                                                                                   | 08002059                                                                                 | 08002059                                          | 08002059                       | Y Y Y Y                              |            |              |                   |           |
|               | 0x0000090                                                                    | 0000000                                                                                    | 08002059                                                                                 | 08002059                                          | 08002059                       | YYY                                  |            |              |                   |           |
|               | 0x000000A0                                                                   | 08002059                                                                                   | 08002059                                                                                 | 08002059                                          | 08002059                       | Y Y Y Y                              |            |              |                   |           |
|               | 0х00000в0                                                                    | 08002059                                                                                   | 08002059                                                                                 | 08002059                                          | 08002059                       | YYYY                                 |            |              |                   |           |
|               | 0x000000C0                                                                   | 08002059                                                                                   | 08002059                                                                                 | 08002059                                          | 08002059                       | Y Y Y Y                              |            | ~            |                   |           |
|               | Log                                                                          |                                                                                            |                                                                                          |                                                   |                                | Verbosity level                      | 1 2 3      |              |                   |           |
| 3             | 00:23:13 : S<br>00:23:19 : R<br>WL55JC\Appli<br>00:23:19 : N<br>00:23:19 : S | TM32CubeProgram<br>ead File: D:\Dc<br>cations\LoRaWA<br>umber of segmer<br>egment[0]: addr | mer API v2.1.0<br>wwnloads\en.stm32ci<br>ULoRaWAN_End_Node<br>ts: 1<br>ess= 0x0, size= 0 | ubewl_v1.0.0\STM32<br>\STM32CubeIDE\Rele<br>xF6B0 | Cube_FW_WL_V1<br>ase\LoRaWAN_E | .0.0\Projects\NUCLEO-<br>nd_Node.bin | *          | D<br>Device  | evice information | n         |
| 2             |                                                                              |                                                                                            |                                                                                          |                                                   |                                |                                      |            | Device ID    |                   |           |
| 2             |                                                                              |                                                                                            |                                                                                          |                                                   |                                |                                      |            | Electrice ID |                   |           |
| 2             | L                                                                            |                                                                                            |                                                                                          |                                                   |                                |                                      |            | CDU          |                   |           |
| $\mathcal{I}$ |                                                                              |                                                                                            |                                                                                          |                                                   |                                |                                      |            | CPU          |                   |           |

Figure 58: Selecting the Right COM Port

4. You need to ensure that the Boot0 is connected to VDD (3.3 V) when the device is powered up, else, the STM32CubeProgrammer might not detect the device. The logs of a detected device are shown in **Figure 59**.

| STM32<br>Cube | Programmer                                     |                                                    |                      |             |                    |                 |                 | <u>(19)</u> | f 🕒 🕚                     | • 🛧 🖅                |
|---------------|------------------------------------------------|----------------------------------------------------|----------------------|-------------|--------------------|-----------------|-----------------|-------------|---------------------------|----------------------|
| =             | Memory & File                                  |                                                    | Connected            |             |                    |                 |                 |             |                           |                      |
|               | Device memory                                  | LoRaWAN_End_Ncc                                    | le.bin× +            |             |                    |                 |                 |             | UART                      | Disconnect           |
|               | Address 0x0                                    | ▼ Size                                             | 0xF6B0               | Data width  | 32-bit 🔻           | Find Data       | Ox              | Download 🔻  | UAR<br>Port               |                      |
|               | Address                                        | 0                                                  | 4                    | 8           | (                  |                 | ASCI            | I           | Baudrate                  | 445000               |
| OB            | 0x0000000                                      | 20008000                                           | 08002009             | 08001881    | 080018             | 83              |                 | Â           |                           | 115200               |
|               | 0x00000010                                     | 08001885                                           | 08001887             | 08001889    | 000000             | 00              |                 |             | Parity                    | Even 👻               |
| CPU           | 0x00000020 0000000 0000                        |                                                    | 00000000             | 00000000    | 080018             | 8B              |                 |             | Data bits                 | 8 -                  |
|               | 0x0000030                                      | 0800188D                                           | 00000000             | 0800188F    | 080018             | 91              |                 |             | Stop bits                 |                      |
| swv           | 0x00000040                                     | 08002059                                           | 08002059             | 08001895    | 080020             | 59 Y.           | YY              |             |                           |                      |
|               | 0x0000050                                      | 08002059                                           | 08002059             | 080018A1    | 080018             | A7 Y.           | Y;§             |             | Flow control              | Off 🔻                |
|               | 0.00000000                                     | 00000050                                           | 00000050             | 00000050    | 000000             |                 |                 | ×           | RTS                       | 0                    |
|               | Log                                            |                                                    |                      |             |                    | Live Update     | Verbosity level | 1 2 3       | DTR                       | 0                    |
|               | 00:57:16 : DTR low                             | teaasbachid 0001 is see                            | occording opened.    |             |                    |                 | -               | ^ 🖪         | Dead Linnratest (         |                      |
|               | 00:57:17 : Port confi<br>00:57:17 : Activation | guration: parity = even, ba                        | udrate = 115200, da  | ta-bit = 8, | stop-bit = 1.0, fl | ow-control = of | f               |             | Read Unprotect (          | wco)                 |
|               | 00:57:17 : Chip ID: 0                          | x497                                               |                      |             |                    |                 |                 |             | Tar<br>Board              | get information      |
|               | 00:57:17 : BootLoad<br>00:57:17 : UPLOAD       | fer protocol version: 3.3<br>ING OPTION BYTES DAT/ | A                    |             |                    |                 |                 |             | Device                    | STM32WLxx            |
|               | 00:57:17 : Bank                                | : 0x00<br>: 0x1fff7800                             |                      |             |                    |                 |                 |             | Device ID                 | 0x497                |
|               | 00:57:17 : Size                                | : 104 Bytes                                        |                      |             |                    |                 |                 |             | Revision ID<br>Flash size | <br>256 KB - Default |
| æ             | 00:57:17 : UPLOAD<br>00:57:17 : Size           | NG<br>: 1024 Bytes                                 |                      |             |                    |                 |                 |             | CPU<br>Bootloader Versio  | Cortex-M4            |
| W             | 00:57:17 : Address                             | :0x8000000                                         |                      |             |                    |                 |                 |             |                           |                      |
| ( )           | 00:57:17 : Data read                           | successfully                                       |                      |             |                    |                 |                 |             |                           |                      |
|               | 00:57:17 : Time elap                           | sed during the read opera                          | tion is: 00:00:00.13 | 0           |                    |                 |                 | ~           |                           |                      |
| (?)           |                                                |                                                    |                      |             |                    |                 |                 |             |                           |                      |
| $\sim$        |                                                |                                                    |                      |             |                    |                 |                 | 100% 🛇      |                           |                      |

Figure 59: RAK3172 Detected by STM32CubeProgrammer

5. If the device is detected by the STM32CubeProgrammer, you can now upload the firmware by clicking **Download**.

| STM32<br>Cube    | Programmer                            |                          |                                                                                                    |                      |                |               |                       |            | f 🖸 🔰                    | • 🛪 🖅                  |  |  |  |
|------------------|---------------------------------------|--------------------------|----------------------------------------------------------------------------------------------------|----------------------|----------------|---------------|-----------------------|------------|--------------------------|------------------------|--|--|--|
|                  | Memory &                              | File ed                  | dition                                                                                                    |                      |                |               |                       |            |                          | Connected              |  |  |  |
|                  | Device memory LoRaWAN_End_Ncde.bin× + |                          |                                                                                                    |                      |                |               |                       |            |                          | Disconnect:            |  |  |  |
| <u> </u>         | Address                               | 0x0                      | ▼ Size                                                                                                    | 0xF6B0               | Data width 32- | bit: 🔻 Find D | ata Ox                | Download 🔻 | UAR<br>Port              | T configuration        |  |  |  |
|                  | Addre                                 | ess                      | 0                                                                                                    | 4                    | 8              | С             | ASCII                 |            | Baudrate                 |                        |  |  |  |
| OB               | 0x000000                              | 00                       | 20008000                                                                                                    | 08002009             | 08001881       | 08001883      |                       | ^          | Baadiato                 | 115200                 |  |  |  |
|                  | 0x000000                              | 10                       | 08001885                                                                                                    | 08001887             | 08001889       | 00000000      |                       |            | Parity                   | Even 👻                 |  |  |  |
| CPU              | Ox0000020                             |                          | 0000000                                                                                                    | 00000000             | 0000000        | 0800188B      |                       |            | Data bits                | 8 🔻                    |  |  |  |
| (cum)            | 0x0000030                             |                          | 0800188D                                                                                                    | 00000000             | 0800188F       | 08001891      |                       |            | Stop bits                | 10                     |  |  |  |
| SWV              | 0x0000004                             | 40                       | 08002059                                                                                                    | 08002059             | 08001895       | 08002059      | YYY                   |            |                          |                        |  |  |  |
|                  | 0x000000                              | 50                       | 08002059                                                                                                    | 08002059             | 080018A1       | 080018A7      | YYj§                  |            | Flow control             | Off 🔻                  |  |  |  |
| ×                |                                       |                          | 00000050                                                                                                    | 00000050             | 00000050       | 00000050      |                       |            | RTS                      | 0 👻                    |  |  |  |
|                  | Log                                   |                          | 124 Puton                                                                                                    |                      |                | Live U        | odate Verbosity level | 1 2 3      | DTR                      | 0 -                    |  |  |  |
|                  | 00:45:01: A                           | ddress                   | : 0x8000000                                                                                                    |                      |                |               |                       |            | Read Linnrotect (1       | Read Linprotect (MCLI) |  |  |  |
|                  | 00:45:01 : Re<br>00:45:01 : Da        | ad progres<br>ta read su | ss:<br>ccessfully                                                                                                    |                      |                |               |                       |            |                          |                        |  |  |  |
|                  | 00:45:01 : Tin                        | ne elapseo               | d during the read operations and operation of the second operation of the second operation of the second operation of the second operation of the second operation operation operat | tion is: 00:00:00.11 | )<br>bin       |               |                       |            | Board                    |                        |  |  |  |
|                  | 00:45:14 : Nu                         | mber of s                | egments: 1                                                                                                    | RavvAin_Enu_inoue    | .om            |               |                       |            | Device<br>Type           | STM32WLxx<br>MCU       |  |  |  |
|                  | 00:45:14 : seg<br>00:47:40 : Me       | ment[0]:<br>mory Pro     | address= 0x0, size= 0:<br>gramming                                                                                                    | xF6B0                |                |               |                       |            | Device ID<br>Revision ID | 0x497                  |  |  |  |
| UETA             | 00:47:40 : Op                         | iening and               | d parsing file: LoRaWAN                                                                                                    | LEnd_Node.bin        |                |               |                       |            | Flash size               | 256 KB - Default       |  |  |  |
|                  | 00:47:40: S                           | ze :6                    | 3152 Bytes                                                                                                    |                      |                |               |                       |            | Bootloader Versio        | n                      |  |  |  |
|                  | 00:47:40 : A<br>00:47:40 : Era        | ddress<br>Ising men      |                                                                                                    |                      |                |               |                       |            |                          |                        |  |  |  |
| $( \mathbf{a} )$ | 00:47:40 : Era                        | sing inter<br>wnload in  | ral memory sectors [0<br>Progress:                                                                                                    | 30]                  |                |               |                       |            |                          |                        |  |  |  |
|                  |                                       |                          |                                                                                                    |                      |                |               |                       | ) >        |                          |                        |  |  |  |
| (?)              |                                       |                          |                                                                                                    |                      |                |               |                       | 71% 🗙      |                          |                        |  |  |  |

Figure 60: Firmware Uploading in Progress

| STM32<br>Cube | Programme                    | er                          |                              |               |                      |            |            |          |           |    |           |            | f 🕨         | <b>y</b>   | $\star$          | <b>77</b>                |
|---------------|------------------------------|-----------------------------|------------------------------|---------------|----------------------|------------|------------|----------|-----------|----|-----------|------------|-------------|------------|------------------|--------------------------|
| =             | Memory                       | & File e                    | dition                       |               |                      |            |            |          |           |    |           |            |             | •          | Connec           | cted                     |
|               | Device m                     | emory L                     | .oRaWAN_                     | End_Ncc       | le.bin × +           |            |            |          |           |    |           |            | UART        | •          | Disco            | nnect                    |
|               | Address                      | 0x0                         | •                            | Size          | 0xF6B0               | Data width | 32-        | bit: 🔻   | Find Data | 0x |           | Download 🔻 | Port        | UART confi | guration<br>usbs | - 0                      |
|               | Address                      |                             |                              | 0             | 4                    | 8          | 8          |          | ;         |    | ASCII     |            | Baudrate    | 115        | 200              |                          |
| OB            | 0x00000                      | 000                         | 200080                       | 000           | 08002009             | 08001881   |            | 08001883 |           |    |           | î          | Des Stat    |            | 2000             |                          |
|               | 0x00000                      | 010                         | 080018                       | 885           | 08001887             | 08001889   | 000000     |          |           |    |           |            | Parity      | Eve        | in               | ×                        |
| СРО           | 0x00000020 00000000          |                             | 00000000                     | 00000000      | 0000000              |            | 3B         |          |           |    | Data bits | 8          |             | -          |                  |                          |
| swv           | 0x00000030 0800188D 0000     |                             | 00000000                     | • • •         |                      | Prg        | Message    |          |           |    | Stop bits | 1.0        |             | -          |                  |                          |
|               | 0x00000040 08002059          |                             |                              | 08002059      | - File               | down       | load compl | oto      |           |    |           | Flow cont  | ral ov      |            |                  |                          |
|               | 0x00000050 08002059 08002059 |                             |                              |               |                      |            |            |          |           |    | ~         |            |             |            |                  |                          |
| <u> </u>      | Log                          |                             |                              |               |                      |            |            |          |           |    |           | 2 3        | RTS         | 0          |                  | · ·                      |
|               | 00:57:17:0PLOADING           |                             |                              |               |                      |            |            |          |           | UK |           | DTR        | 0           |            | -                |                          |
|               | 00:57:17 :<br>00:57:17 :     | Size : 1<br>Address         | 024 Bytes<br>: 0x800000      | 0             |                      |            |            |          |           |    |           | - 3        | Read Unp    |            |                  |                          |
|               | 00:57:17 : F                 | Read progre                 | ISS:                         |               |                      |            |            |          |           |    |           |            |             | Targetinfo | ormation         |                          |
|               | 00:57:17 : 1                 | lime elapse                 | d during the                 | read opera    | tion is: 00:00:00.13 | 5          |            |          |           |    |           |            | Board       |            | ST               | <br>M32WI ¥¥             |
|               | 00:58:58 :<br>00:58:58 :     | Memory Pro<br>Opening an    | ogramming<br>Id parsing file | :<br>: LoRaWA | N End Node.bin       |            |            |          |           |    |           |            | Type        |            |                  | MCU                      |
|               | 00:58:58 :                   | File : L                    | oRaWAN_Er                    | nd_Node.b     | in                   |            |            |          |           |    |           |            | Revision II | D          |                  | 0x497                    |
|               | 00:58:58 :                   | Address                     | : 0x080000                   | 000           |                      |            |            |          |           |    |           |            | CPU         |            | 256 Ki           | 3 - Default<br>Cortex-M4 |
|               | 00:58:58 : 00:58:58 :        | mory corresp<br>rnal memory | sectors [0                   | 30]           |                      |            |            |          |           |    |           | Bootloade  | rVersion    |            |                  |                          |
|               | 00:58:59 :<br>00:59:07 :     | Download in<br>File downloa | n Progress:<br>ad complete   |               |                      |            |            |          |           |    |           |            |             |            |                  |                          |
|               | 00:59:07 :                   | Time elapse                 | ed during dov                | vnload ope    | ration: 00:00:08.80  | )7         |            |          |           |    |           |            |             |            |                  |                          |
| $\bigcirc$    |                              |                             |                              |               |                      |            |            |          |           |    |           | ×          |             |            |                  |                          |
| $\odot$       |                              |                             |                              |               |                      |            |            |          |           |    |           | 100% 😣     |             |            |                  |                          |

Figure 61: Firmware Successfully Uploaded

6. After the successful download, restart the device and remove the connection of the Boot0 pin to VDD (3.3 V), leaving you only with four-pin connections (power supply lines and UART2) as shown in **Figure 62**.

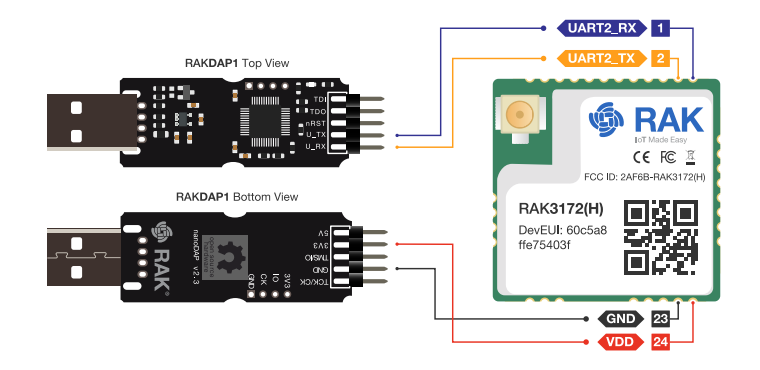

Figure 62: RAK3172 Connection to UART

7. By using Serial Terminal software, check the serial output logs of the RAK3172 with the newly uploaded FW with baud rate setting 115200. You should be able to see the serial logs, as shown in **Figure 63**.

| APP_VERSION:                     |       | V:   | L.Ø. | 0    |      |      |      |      |    |    |    |    |    |    |    |    |
|----------------------------------|-------|------|------|------|------|------|------|------|----|----|----|----|----|----|----|----|
| MW_LORAWAN_VER                   | SION  | : V2 | 2.2. | 1    |      |      |      |      |    |    |    |    |    |    |    |    |
| MW_RADIO_VERSION: V0.6.1         |       |      |      |      |      |      |      |      |    |    |    |    |    |    |    |    |
| ###### OTAA ######               |       |      |      |      |      |      |      |      |    |    |    |    |    |    |    |    |
| ###### AppKf±APP_VERSION: V1.0.0 |       |      |      |      |      |      |      |      |    |    |    |    |    |    |    |    |
| MW_LORAWAN_VERSION: V2.2.1       |       |      |      |      |      |      |      |      |    |    |    |    |    |    |    |    |
| MW_RADIO_VERSION: V0.6.1         |       |      |      |      |      |      |      |      |    |    |    |    |    |    |    |    |
| ###### OTAA ##                   | ####  |      |      |      |      |      |      |      |    |    |    |    |    |    |    |    |
| ###### AppKey:                   | 11    | 11   | 11   | 11   | 11   | 11   | 11   | 11   | 66 | 66 | 66 | 66 | 66 | 66 | 66 | 66 |
| ###### NwkKev:                   | 2B    | 7E   | 15   | 16   | 28   | AE   | D2   | A6   | AB | F7 | 15 | 88 | 09 | CF | 4F | 3C |
| ###### ABP ##                    | ####  |      |      |      |      |      |      |      |    |    |    |    |    |    |    |    |
| ###### AppSKey                   | : 2B  | 7E   | 15   | 16   | 28   | AE   | D2   | A6   | AB | F7 | 15 | 88 | 09 | CF | 4F | 3C |
| ###### NwkSKey                   | : 2B  | 7E   | 15   | 16   | 28   | AE   | D2   | A6   | AB | F7 | 15 | 88 | 09 | CF | 4F | 3C |
| ###### DevEui:                   | 22    | -22- | -22- | -22- | -88- | -88- | -88- | -88  |    |    |    |    |    |    |    |    |
| ###### AppEui:                   | 11    | -11  | -11- | 11.  | -99- | .99. | -99- | -99  |    |    |    |    |    |    |    |    |
| 0s012:TX on fr                   | eg 8  | 6830 | 0000 | 90 H | tz ( | at [ | DR ( | )    |    |    |    |    |    |    |    |    |
| 1s496:MAC txDo                   | ne    |      |      |      |      |      |      |      |    |    |    |    |    |    |    |    |
| 6s518:RX_1 on                    | frea  | 868  | 3300 | 0000 | ) На | z at | t DF | x 0  |    |    |    |    |    |    |    |    |
| 6s645:PRE 0K                     |       |      |      |      |      |      |      |      |    |    |    |    |    |    |    |    |
| 7s191:HDR OK                     |       |      |      |      |      |      |      |      |    |    |    |    |    |    |    |    |
| 8s337:MAC rxDo                   | ne    |      |      |      |      |      |      |      |    |    |    |    |    |    |    |    |
|                                  |       |      |      |      |      |      |      |      |    |    |    |    |    |    |    |    |
| ###### = JOINE                   | D = ( | ОТА/ | ۹ == |      |      |      |      |      |    |    |    |    |    |    |    |    |
| 10s014:temp= 2                   | 9     |      |      |      |      |      |      |      |    |    |    |    |    |    |    |    |
|                                  |       |      |      |      |      |      |      |      |    |    |    |    |    |    |    |    |
| 10s014:VDDA= 2                   | 54    |      |      |      |      |      |      |      |    |    |    |    |    |    |    |    |
| 10s015:TX on f                   | rea   | 8675 | 5000 | 000  | Hz   | at   | DR   | 0    |    |    |    |    |    |    |    |    |
| 10s016:SEND RE                   | OUES  | г    |      |      |      |      |      | -    |    |    |    |    |    |    |    |    |
| 11s664 · MAC +xD                 | one   |      |      |      |      |      |      |      |    |    |    |    |    |    |    |    |
| 16s685:RX 1 on                   | fre   | a 86 | 5750 | 0000 | )0 F | tz ( | nt [ | DR Ø | ,  |    |    |    |    |    |    |    |
| 16s812 PRF OK                    |       | 9 01 |      |      |      |      |      |      |    |    |    |    |    |    |    |    |
| 17s358 HDR OK                    |       |      |      |      |      |      |      |      |    |    |    |    |    |    |    |    |
| 17s849:MAC ryD                   | one   |      |      |      |      |      |      |      |    |    |    |    |    |    |    |    |
| 2. 55 15 INAC 1 XD               | 0     |      |      |      |      |      |      |      |    |    |    |    |    |    |    |    |
| ###### =======                   |       | MCPS | 5-00 | onfi | irm  |      |      |      |    |    |    |    |    |    |    |    |
| 20s014:temp= 3                   | 0     |      |      |      |      |      |      |      |    |    |    |    |    |    |    |    |
| eenip 0                          | -     |      |      |      |      |      |      |      |    |    |    |    |    |    |    |    |

Figure 63: RAK3172 UART2 Logs

8. With the device registered to TTN, you should now see a successful join and LoRaWAN device uplink.

|       | My PAK Work Applications | Applications > My RAK Wor | k Applications > End devices > RAK3172 |       |                   |                                |                                        |
|-------|--------------------------|---------------------------|----------------------------------------|-------|-------------------|--------------------------------|----------------------------------------|
| -     | my tak work applications |                           |                                        |       |                   |                                |                                        |
| 55    | Overview                 | ID: rak3172-init-te       | est                                    |       |                   |                                |                                        |
| X     | End devices              | • Last seen 1 second ago  | ↑2 ↓ n/a                               |       |                   |                                | Created 144 days ago                   |
| ıL    | Live data                | Overview Live data        | Messaging Location Payload formatters  | Clain | ning General se   | ettings                        |                                        |
| <>    | Payload formatters       | General information       |                                        |       | • Live data       |                                | See all activity →                     |
| 大     | Integrations ~           | End device ID             | rak3172-init-test                      |       | ↑ 01:01:21        | Forward uplink data messa      | ge Payload: { } 00 27 10 1D 0:         |
|       | Collaborators            | Description               | This end device has no description     |       | ↑ 01:01:12        | Forward uplink data messa      | ge Payload: { } 00 27 10 1D 0:         |
| От    | API keys                 | Created at                | Mar 23, 2021 17:15:07                  |       | <i>≡</i> 01:00:54 | The events list has been clear |                                        |
| \$    | General settings         | Activation information    |                                        |       |                   |                                |                                        |
|       |                          | AppEUI                    | 11 11 11 11 99 99 99 99 49             |       |                   |                                |                                        |
|       |                          | DevEUI                    | 22 22 22 22 88 88 88 88 88 88          |       | Location          |                                | Change location settings $\rightarrow$ |
|       |                          | Root key ID               | n/a                                    |       |                   |                                |                                        |
| _ с н | ide sidebar              | АррКеу                    | ·····                                  | 0     |                   |                                | 1.0.0                                  |

Figure 64: RAK3172 in TTN V3 Join and Uplink

Last Updated: 3/15/2023, 2:27:00 PM